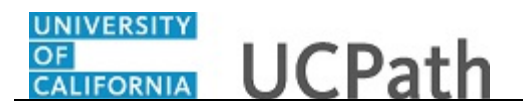

Use this task to initiate a full hire template transaction for a staff employee. Prior to initiating a full hire template, perform a search to ensure the person does not already exist in UCPath. Refer to simulation *Search for Person Using Search/Match*.

## Navigation:

Menu > Workforce Administration > Smart HR Template > Smart HR Transactions OR Workforce Administration (Homepage) > HR Tasks (Tile) > Smart HR Templates > Smart HR Transactions

| Step | Action                                                                                  |
|------|-----------------------------------------------------------------------------------------|
| 1.   | Use the <b>Smart HR Transactions</b> page to initiate a full hire template transaction. |

|               |                           |                |                |         |                | New V    | Vindow   Help   Personalize Page   🛅 |
|---------------|---------------------------|----------------|----------------|---------|----------------|----------|--------------------------------------|
| Smart HF      | R Transactions            |                |                |         |                |          |                                      |
| Select a temp | late and press Create Tra | insaction.     |                |         |                |          |                                      |
| Transactio    | on Template 👔             |                |                |         |                |          |                                      |
|               | Transaction Type All      |                | ~              |         | Effective Date | Ħ        |                                      |
|               | Select Template           |                | Q              |         |                |          | Create Transaction                   |
|               | Transaction Type All      |                | ~              | Refresh |                |          |                                      |
| Transactio    | ons in Progress           |                |                |         | Personalize    | Find   🗖 | First 🕢 1 of 1 🕑 Last                |
| Select        | Transaction Type          | Effective Date | Name           |         | Person ID      | Action   | Country                              |
|               | JOB                       | 11/01/2018     | Claire Ramirez |         | 10005571       | Transfer | United States                        |
| Dele          | te Selected Transactions  |                |                |         |                |          |                                      |
| Go To         | Transaction Status        |                |                |         |                |          |                                      |
|               |                           |                |                |         |                |          |                                      |
|               |                           |                |                |         |                |          |                                      |
|               |                           |                |                |         |                |          |                                      |
|               |                           |                |                |         |                |          |                                      |
|               |                           |                |                |         |                |          |                                      |
|               |                           |                |                |         |                |          |                                      |
|               |                           |                |                |         |                |          |                                      |
|               |                           |                |                |         |                |          |                                      |
|               |                           |                |                |         |                |          |                                      |
| <             |                           |                |                |         |                |          | >                                    |

| Step | Action                                                            |
|------|-------------------------------------------------------------------|
| 2.   | Click the Look Up Select Template button.                         |
|      | <b>Note:</b> The <b>Transaction Type</b> field is not used by UC. |

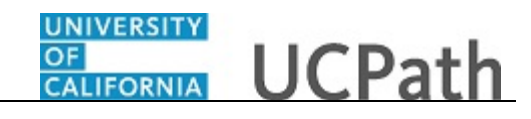

| Smart HR Transactions       Search by: Template begins with                                                                                                    | hart HR Transactions       Heip         heip       Heip         heip       Search by: Template ↓ begins with ↓         ansaction Template ②       Search Results         Transaction Type All       First ④ 121 af 21 @ Last         Select Template       UC_ADD_CVR_POSN Add Contingent Worker Instance         UC_ODD_CVR_POSN Add Contingent Worker Instance       Create Transaction         UC_CON_CWR_COMPILEC Contingent Worker Instance       Create Transaction         UC_CON_CWR_POSN Add Contingent Worker Instance       Create Transaction         UC_CON_CWR_POSN Add Contingent Worker Instance       Create Transaction         UC_CON_CWR_CONCHER Staff Concurrent HireInfert Location Transfer       UC_CON_CHIRE         UC_EXT_CWR_POSN Extend CVR Appointment       UC_EXT_CWR_POSN Extend CVR Appointment         UC_EXT_CWR_POSN Extend CVR Appointment       UC_ERT_CWR_POSN Extend CVR Appointment         UC_REHIRE_AC       Rehire - Staff Only         UC_REHIRE_AC       Rehire Reinstatement - For Staff Appointments         UC_REHIRE_AC       Rehire Reinstatement - For Staff Appointments         UC_REHIRE_AC       Rehire Reinstatement - For Academic Conly         UC_REHIRE_AC       Rehire Reinstatement - For Staff Appointments         UC_REHIRE_REL_AC       Rehire Reinstatement - For Academic Conly         UC_REHIRE_REN       Rehire Rei                                                                                                    |                      |                         |                | Look Up Select Te | mplate                                           | $\times$ |        |        |                                |
|----------------------------------------------------------------------------------------------------|----------------------------------------------------------------------------------------------------|----------------------|-------------------------|----------------|-------------------|--------------------------------------------------|----------|--------|--------|--------------------------------|
| Select a template and press Create Transaction       Look Up       Cancel       Advanced Lookup         Transaction Template       Search Results         Transaction Type [All       Template       Description         UC_ADD_CWR_POSN Add Contingent Worker - No Position Data       UC_ADD_CWR_POSN Add Contingent Worker With Position         Transaction Type [All       UC_COM_CWR       Complete Contingent Worker With Position         UC_COM_CWR       Complete Contingent Worker With Position         UC_COM_CWR       Complete Contingent Worker With Position         UC_COM_CWR       Complete Contingent Worker With Position         UC_COM_CWR       Complete Contingent Worker With Position         UC_COM_CWR       Complete Contingent Worker With Position         UC_COM_CWR       Complete Contingent Worker With Position         UC_COM_CWR       Complete Contingent Worker With Position         UC_COM_CHIRE       Staff Concurrent HireInter Location Transfer         UC_COM_CHIRE       Staff Conurrent HireInter Location Transfer         UC_COM_CHIRE       Full Hire - Atademic Use Only         UC_FENELRE_REI       Full Hire - Atademic Use Only         UC_REHIRE_REI       Create Reline Atomine         UC_REHIRE_REI       Reline Reinstatement - For Staff Appointments         UC_REHIRE_REREI       Reline Rework Withistatere - Withoustio                                                                                                    | et a template and press Create Transaction       Look Up       Cancel       Advanced Lookup         ansaction Template @       Search Results         Transaction Type All       Template       Description         Go To Transaction Status       UC_CONC_HIRE_AC       Rehire - Statf Only       Country         UC_REHIRE_REL       Concernent Hieronal Country       Edited States       Image: Country         Go To Transaction Status       UC_REHIRE_REL       Rehire Reinstatement - For Statf Appointments       UC_REHIRE_REL       Rehire Reinstatement - For Statf Only         UC_REHIRE_REL       Rehire Reinstatement - For Statf Only       UC_REHIRE_REL       Rehire Reinstatement - For Academic Only         UC_REHIRE_REL       Rehire Reinstatement - For Statf Only       UC_REHIRE_REL       Rehire Reinstatement - For Statf Only         UC_REHIRE_REL       Rehire Reinstatement - For Statf Only       UC_REHIRE_REL       Rehire - Statf Only         UC_REHIRE_REL       Rehire Reinstatement - For Statf Only       UC_REHIRE_REL       Rehire - Statf Only         UC_REHIRE_REL       Rehire Reinstatement - For Academic Only       UC_REHIRE_REL       Rehire - Statf Only         UC_REHIRE_REL       Rehire Reinstatement - For Academic Only       UC_REHIRE_REL       UC_REHIRE - VUND Position         UC_RENT       Retirement - Statf Only       UC_REHIRE_REL       UC_REHIRE_                                                                                                    | mart HF              | Transactions            |                | Search by: Templa | te V begins with                                 | Help     |        | lew Wi | ndow   Help   Personalize Page |
| Transaction Template       Search Results         Transaction Type [All       Template         Select Template       UC_ADD_CWR         UC_ADD_CWR       Add Contingent Worker - No Position Data         UC_ADD_CWR       Contingent Worker - No Position Data         UC_ADD_CWR       Contingent Worker - No Position Data         UC_ADD_CWR       Contingent Worker With Position Data         UC_COW_CHIRE       Staff Concurrent Hire/Inter Location Transfer         UC_COW_CHIRE       Staff Concurrent Hire/Inter Location Transfer         UC_COW_CHIRE       Staff Concurrent Hire/Inter Location Transfer         UC_COW_CHIRE       Staff Concurrent Hire/Inter Location Transfer         UC_COW_CHIRE       Full Hire - Academic Use Only         UC_FULL HIRE_AC       Presonal Data         UC_REVIEWR       Presonal Data         UC_REVIEWR       UC Retwine Postant Only         UC_REVIER_RE       UC Retwine Resistement - For Staff Appointment         UC_REWN_CWR_POSR Renew Contingent Worker - Without Position       UC_REWN_CWR_POSR         UC_REWN_CWR_POSR Meene Contingent Worker - Without Position       UC_REWN_CWR_POSR         UC_REWN_CWR_POSR Meene Contingent Worker - Without Position       UC_REWN_CWR_POSR         UC_REWN_CWR_POSR Meene CWR Instance - with Position       UC_REWN_CWR_POSR Renew Contingent Worker - Staff Only <td>ansaction Template ?       Search Results         Transaction Type All       Template       Description         Select Template       UC_ADD_CVR_POSN Add Contingent Worker - No Position Data         UC_ADD_CVR_POSN Add Contingent Worker - No Position Data       UC_COM_CWR       Contingent Worker - No Position Data         UC_COM_CWR       Complete Contingent Worker Instance       UC_COM_CWR       Complete Contingent Worker Instance         UC_COM_CWR       Complete Contingent Worker Instance       UC_COM_CWR       Concurrent Hire/Inter Location Transfer         UC_COM_CWR       Concernent Line/Inter Location Transfer       UC_EXT_CWR_POSN Extend CWR Appointment       UC_EXT_CWR_POSN Extend CWR Appointment         UC_EXT_CWR_DOSN Extend CWR Appointment       UC_EFRUE       Full Hire - Academic Use Only       UC_FERUS CNAL       UC_ERENCE         JOB       11/01/2018       UC_FERUS CNAL       Rehire Faintaltement - For Staff Appointments       UC_REHIRE_RC       Note the Position         UC_REHIRE_AC       Rehire Reinstatement - For Staff Appointments       UC_REHIRE_RC       Note Rement       Note Rehire Staff Only         UC_RENUS/WR_POSR Renew CWR Reneene CWR Resister - With Position       UC_RENUS/WR_POSR Renew CWR Instance - With Position       UC_RENUS/WR_POSR Renew CWR Instance - With Position         UC_RENUS/WR_POSR Renew CWR Resises Unit Transfer - Academic Only       UC_RENUS/WR_POSR Renew CWR Instance - With Position</td> <td>elect a templ</td> <td>ate and press Create T</td> <td>ransaction.</td> <td>Look Up Cano</td> <td>Advanced Lookup</td> <td></td> <td></td> <td></td> <td></td> | ansaction Template ?       Search Results         Transaction Type All       Template       Description         Select Template       UC_ADD_CVR_POSN Add Contingent Worker - No Position Data         UC_ADD_CVR_POSN Add Contingent Worker - No Position Data       UC_COM_CWR       Contingent Worker - No Position Data         UC_COM_CWR       Complete Contingent Worker Instance       UC_COM_CWR       Complete Contingent Worker Instance         UC_COM_CWR       Complete Contingent Worker Instance       UC_COM_CWR       Concurrent Hire/Inter Location Transfer         UC_COM_CWR       Concernent Line/Inter Location Transfer       UC_EXT_CWR_POSN Extend CWR Appointment       UC_EXT_CWR_POSN Extend CWR Appointment         UC_EXT_CWR_DOSN Extend CWR Appointment       UC_EFRUE       Full Hire - Academic Use Only       UC_FERUS CNAL       UC_ERENCE         JOB       11/01/2018       UC_FERUS CNAL       Rehire Faintaltement - For Staff Appointments       UC_REHIRE_RC       Note the Position         UC_REHIRE_AC       Rehire Reinstatement - For Staff Appointments       UC_REHIRE_RC       Note Rement       Note Rehire Staff Only         UC_RENUS/WR_POSR Renew CWR Reneene CWR Resister - With Position       UC_RENUS/WR_POSR Renew CWR Instance - With Position       UC_RENUS/WR_POSR Renew CWR Instance - With Position         UC_RENUS/WR_POSR Renew CWR Resises Unit Transfer - Academic Only       UC_RENUS/WR_POSR Renew CWR Instance - With Position                                                                                                    | elect a templ        | ate and press Create T  | ransaction.    | Look Up Cano      | Advanced Lookup                                  |          |        |        |                                |
| Transaction Type All       Vew 100       First © 1:53 of 21 © Last         Select Template       Description         UC_ADD_CWR       Add Contingent Worker Wh Position Data         UC_ADD_CWR_POSN Add Contingent Worker Wh Position Data       UC_ADD_CWR_POSN Add Contingent Worker Wh Position Data         UC_CONC_HIRE_AC       Academic Concurrent HireInter Location Transfer         UC_CONC_HIRE_CORR       Extend CWR Appointment         UC_EXT_CWR       Extend CWR Appointment         UC_EXT_CWR       Extend CWR Appointment         UC_EXT_CWR       Extend CWR Appointment         UC_EXT_CWR       Extend CWR Appointment         UC_EXT_CWR       Postend CWR Appointment         UC_EXT_CWR       Postend CWR Appointment         UC_EXT_CWR       Postend CWR Appointment         UC_EXT_CWR       Postend CWR Appointment         UC_REHIRE_AC       Reline - Academic Use Only         UC_REHIRE_REI       CReline - Academic Use Only         UC_REHIRE_REI       UC Rehire - Staff Only         UC_REHIRE_REI       UC Rehire Reinstatement - For Staff Appointments         UC_REHIRE_REI       Renew Contingent Worker - Without Position         UC_REHIRE_REI       Renew CWR Instance - with Position         UC_RENW_CWR_POS Renew CWR Instance - with Position       UC_RENW_CWR_POS Renew CWR Instance - with                                                                                                    | Transaction Type All       Wew 100       First Image Instance 2 (Instance)       Last         Template       Description         UC_ADD_CWR       Add Contingent Worker - No Position Data         UC_ADD_CWR       Concluster Contingent Worker Instance         UC_CON_CWR       Concluster Concurrent HireInfler Location Transfer         UC_CON_CHRE       Staff Concurrent HireInfler Location Transfer         UC_CON_CHRE       Staff Concurrent HireInfler Location Transfer         UC_CON_CHRE       Full Hire - Staff Only         UC_EXT_CWR       Description         UC_EXT_CWR       Full Hire - Staff Only         UC_ILL_HIRE_Foll Hire - Staff Only       UC_REHIRE_AC         UC_REHIRE_AC       Rehire - Reinstament - For Staff Appointment         UC_REHIRE_AC       Rehire Reinstament - For Staff Appointments         UC_REHIRE_AC       Rehire Reinstament - For Staff Appointments         UC_REHIRE_REI_AC       Rehire Reinstament - For Staff Appointments         UC_REHIRE_REI_REI_REN       Nehire Reinstament - For Staff Only         UC_REHIRE_REI_REI       UC_REHIRE_REI_REI         UC_REHIRE_REN       Nehire Reinstament - For Staff Only         UC_REHIRE_REN       UC_REHIRE REILEN         UC_REHIRE_REN       Noutrany Termination         UC_REHIRE_REN       Noutrany Termination                                                                                                    | Transactio           | n Template 👔            |                | Search Results    |                                                  |          |        |        |                                |
| Select Template     Description       Transaction Type     UC_ADD_CVRR     Add Contingent Worker - No Position Data       UC_ADD_CVRR     Complete Contingent Worker Mith Position       Transaction Type     UC_CONC_HIRE     Staff Concurrent Hire/Inter Location Transfer       UC_CONC_HIRE     Staff Concurrent Hire/Inter Location Transfer       UC_CONC_HIRE     Complete Contingent Worker Mith Position       UC_CONC_HIRE     Staff Concurrent Hire/Inter Location Transfer       UC_CONC_HIRE     Complete Contingent Worker Mith Position       UC_CONC_HIRE     Staff Concurrent Hire/Inter Location Transfer       UC_CONC_HIRE     Complete Contingent Worker Mith Position       UC_ETU_HIRE_AC     Academic Use Only       UC_FUL_HIRE_AC     Fail Hire - Academic Use Only       UC_FUL_HIRE_AC     Refine - Academic Use Only       UC_REVIEWER     UC_REVIEWER WITHER AC Refine - Not Mither Academic Use Only       UC_REVIEWER     UC_REVIEWER WITHER REFINE       UC_REVIEWER     UC Retine - Staff Only       UC_REVIEWER     UC_REVIEWER WITH Refine Reinstatement - For Staff Appointments       UC_REVIEWER     Refine Mither Academic Ademic Ad                                                                                                    | Select Template       Description         Transaction Type All       UC (ADD_CWR) Add Contingent Worker No Position Data         UC (ADD_CWR) POSN Add Contingent Worker With Position       UC (CON_CHIRE)         Transaction Type All       UC (CON_CHIRE)         C (CON_CHIRE)       Staff Concurrent HireInter Location Transfer         UC (EXT_CWR) POSN Add COntingent Worker Instance       UC (CON_CHIRE)         UC (CON_CHIRE)       Staff Concurrent HireInter Location Transfer         UC (EXT_CWR) POSN Extend CWR Appointment       UC (EXT_CWR) POSN Extend CWR Appointment         UC (EXT_CWR) POSN Extend CWR Appointment       UC (EXT_CWR) POSN Extend CWR Appointment         UC (FULL) HIRE AC       Full Hire - Academic Use Only         UC (FERLINE, AC Rehite - Staff Only       UC (REHIRE, AC Rehite - Reinstatement - For Staff Appointments         UC (REHIRE, REI (RE))       Rehiter Reinstatement - For Staff Appointments         UC (REHIRE, REI (RE))       Rehiter Reinstatement - For Staff Appointments         UC (REHIRE, REI (RE))       Rehiter Reinstatement - For Academic Only         UC (REHIRE, REI (RE))       Rehiter Reinstatement - For Academic Only         UC (REHIRE, REI (RE))       Rehiter Reinstatement - For Academic Only         UC (REHIRE, REI (RE))       Rehiter Reinstatement - For Academic Only         UC (REHIRE, REI (RE))       Rehiter Reinstatement - For Academic Only                                                                                                    | Transaction Type All |                         |                | View 100          | First 🕚 1-21 of 21 🕑 Last                        |          |        | 31     |                                |
| Select rempate     UC_ADU_CWR     Add Contingent Worker - NN Position Data       Transaction Type [All     UC_ADU_CWR-POSN Add Contingent Worker With Position       Transactions in Progress     UC_CONC_WIRE Staff Concurrent Hire/Inter Location Transfer       UC_CONC_WIRE     Staff Concurrent Hire/Inter Location Transfer       UC_CONC_WIRE     Staff Concurrent Hire/Inter Location Transfer       UC_CONC_WIRE     Staff Concurrent Hire/Inter Location Transfer       UC_CONC_WIRE     Staff Concurrent Hire/Inter Location Transfer       UC_CONC_WIRE     Extend CWR Appointment       UC_EXT_CWR_POSN Extend CWR (WIN Position)     Add Contingent Worker - NW Position       Delete Selected Transactions     UC_FULL HIRE_AC       UC_RELINER_AC     Rehire - Atardomic       UC_RELINER_AC     Rehire - Atardomic       UC_RELINER_AC     Rehire - Academic       UC_RELINER_RE     Rehire - Academic       UC_RELINER_RE     Rehire Relistatement - For Academic Appointments       UC_RELINER_RE     Rehire Relistatement - For Academic Appointments       UC_RELINER_RE     Rehire Relistatement - For Academic Appointments       UC_RELINER_RE     Rehire Relistatement - For Academic Appointments       UC_RELINER_RE     Rehire Relistatement - For Academic Appointments       UC_RELINER_RE     Rehire Relistatement - For Academic Appointments       UC_RELINER_RE     Rehire Relistend CWR (Wink - Winker - Wit                                                                                                    | Select rempate       UC_ADU_CWR       Add Contingent Worker - No Position Data         UC_ADU_CWR       Complete Contingent Worker With Position         UC_CON_CWR       Complete Contingent Worker Instance         UC_CON_CHIRE_AC       Academic Concurrent Hire/Inter Location Transfer         UC_CON_CHIRE_AC       Academic Concurrent Hire/Inter Location Transfer         UC_CON_CHIRE_AC       Academic Concurrent Hire/Inter Location Transfer         UC_CON_CHIRE_AC       Academic Concurrent Hire/Inter Location Transfer         UC_EXT_CWR_POSN       Extend CWR (with Position) Appointment         UC_EXT_CWR_POSN       Extend CWR (with Position) Appointment         UC_ENT_CWR_POSN       Academic Use Only         UC_ENT_CWR_POSN       Academic Use Only         UC_ENT_CWR_POSN       Academic Use Only         UC_RENTRE_RAC       Reademic Use Only         UC_RENTRE_REL       Rehire - Academic Use Only         UC_REHTRE_REL       Rehire - Staff Only         UC_REHTRE_REL       Create Renstatement - For Staff Appointments         UC_REHTRE_REL       Create Renstatement - For Staff Appointments         UC_REHTRE_REL       Rehire Academic Academic Appointments         UC_REHTRE_REL       Create Renstatement - For Academic Appointments         UC_RETTRE_RENT       Reinrement         UC_RETTRERMENT <td></td> <td>Colored Townload</td> <td></td> <td>Template</td> <td>Description</td> <td></td> <td></td> <td></td> <td></td>                                                                                                    |                      | Colored Townload        |                | Template          | Description                                      |          |        |        |                                |
| Transaction Type All         UC_COM_CVR       Complete Contingent Worker With Position         UC_COM_CVR       Complete Contingent Worker Instance         UC_COM_CHIRE       Staff Concurrent Hire/Inter Location Transfer         UC_COM_CHIRE       Staff Concurrent Hire/Inter Location Transfer         UC_CON_CHIRE       CON_CHIRE         UC_EXT_CWR       Extend CWR Apointment         UC_EXT_CWR       Extend CWR Apointment         UC_EXT_CWR       Extend CWR Apointment         UC_EXT_CWR       Extend CWR Apointment         UC_FULL_HIRE       Full Hire - Staff Only         UC_FULL_HIRE       UC Reverse Contagent Colspan="2">Contry         UC_FULL_HIRE       UC Reverse Contagent         UC_REHIRE_REI       Content Fire/Inter Academic UC_REHIRE_REI         UC_REHIRE_REI       Content Fire/Inter Reverse         UC_REHIRE_REI       Content Fire/Inter Reverse         UC_REHIRE_REI       Content Fire/Inter Reverse         UC_REHIRE_REI       Content Fire/Inter Reverse         UC_RENW_CWR_ROB Reverse       Content Fire/Inter Reverse         UC_RENW_CWR_ROB Reverse       Content Fire/Inter                                                                                                    | Transaction Type All       UC_ADU_CWR_POSN Add Contingent Worker Instance         UC_COM_CWR_Complete Contingent Worker Instance       UC_COM_CWR Complete Contingent Worker Instance         uC_COM_CHRE       Staff Concurrent HireInfer Location Transfer         UC_COM_CHRE       Staff Concurrent HireInfer Location Transfer         UC_COM_CHRE       Staff Concurrent HireInfer Location Transfer         UC_COM_CHRE       Ethed CVR Appointment         UC_EXT_CVR_DOSN Extend CVR Appointment       UC_EVIL_HIRE         UC_EVIL_HIRE       Full Hire - Staff Only         UC_INVOL_TERM       Involuntary Termination         UC_REHIRE_AC       Rehire Reinstatement - For Staff Appointments         UC_REHIRE_AC       Rehire Reinstatement - For Staff Appointments         UC_REHIRE_AC       Rehire Reinstatement - For Staff Appointments         UC_REHIRE_REI_CONTINGENT       UC_REHIRE_REI_CONTINGENT         UC_REHIRE_NC       Nehire Reinstatement - For Staff Appointments         UC_REHIRE_REI_CONTINGENT       UC_REHIRE REI_CONTINGENT         UC_REHIRE_REI_CONTINGENT       Rehire Reinstatement - For Staff Only         UC_REHIRE_REI       Intra-Business Unit Transfer - Academic Only         UC_REHIRE_REI       Intra-Business Unit Transfer - Academic Only         UC_REHIRE_REAC       Intra-Business Unit Transfer - Academic Only         UC_REHIRE_REAC                                                                                                    |                      | Select Template         |                | UC_ADD_CWR        | Add Contingent Worker - No Position Data         |          |        |        | Create Transaction             |
| Transaction Type [All     UC_COM_CHRE     Staff Concurrent Hire/Inter Location Transfer       UC_CONC_HRE     Staff Concurrent Hire/Inter Location Transfer       UC_CONC_HRE     Cademic Concurrent Hire/Inter Location Transfer       UC_EXT_CWR     Extend CWR Appointment       UC_EVIC_WRE     Extend CWR Appointment       UC_EVIL_HRE_AC     Full Hire - Staff Only       UC_EVIL_HRE_AC     Inter- Academic Use Only       UC_EVIL_HRE_AC     Inter- Academic Use Only       UC_EVIL_HRE_AC     Inter- Academic Use Only       UC_REHRE_REI     Rehire - Academic Appointments       UC_REHRE_REI     Rehire Reinstatement - For Academic Appointments       UC_REHRE_REI     Rehire Reinstatement - For Academic Appointments       UC_REHRE_REI     Rehire Reinstatement - For Academic Appointments       UC_REHRE_REI     Rehire Reinstatement - For Academic Appointments       UC_RENW_CWR_POSR New CWR Instance - with Position     UC_RETIREMENT       UC_RETIREMENT     Reinerement                                                                                                    | Transaction Type All       UC_CONC_UWR       Complete Contingent Worker instanter         ansactions in Progress       UC_CONC_HIRE_SC Academic Concurrent HierInter Location Transfer         UC_CONC_HIRE_MC Academic Concurrent HierInter Location Transfer       UC_CAT_CWR_Estend CWR Appointment       UC_EXT_CWR_Estend CWR Appointment         UC_FUL_HIRE_AC       Full Hire -Academic Losation Transfer       UC_FUL_HIRE_AC       Full Hire -Academic Losation Transfer         UC_FUL_HIRE_AC       Full Hire -Academic Losation 1       Country       Ser       United States         Delete Selected Transactions       UC_REHIRE_AC       Rehire - Statf Only       UC_REHIRE_AC       Ser       United States         UC_REHIRE_RE_RE       Centure Academic Contingent Worker instance       For Academic Losation 1       Ser       United States         Go To       Transaction Status       UC_REHIRE_RE_RE       Rehire - Reinstatement - For Statf Appointments       UC_REHIRE_RE_RE_AC       Rehire - Statf Only       UC_REHIRE_RE_AC       N       Country       Ser       United States       Ser         UC_REHIRE_RE_RE       Rehire Reinstatement - For Statf Appointments       UC_REHIRE_RE_RE_AC       Rehire - Academic       N       Country       Ser       United States       Ser       United States       Ser       United States       Ser       United States       Ser       United States<                                                                                                    |                      |                         |                | UC_ADD_CWR_POSN   | Add Contingent Worker With Position              |          |        |        |                                |
| Image: Constraint of the start Concurrent Hire/Inter Location Transfer       UC_CONC_HIRE_AC       Academic Concurrent Hire/Inter Location Transfer         UC_CONC_HIRE_AC       Academic Concurrent Hire/Inter Location Transfer       UC_CONC_HIRE_AC       Academic Concurrent Hire/Inter Location Transfer         UC_CONC_HIRE_AC       Academic Concurrent Hire/Inter Location Transfer       UC_CONC_HIRE_AC       Academic Concurrent Hire/Inter Location Transfer         JOB       11/01/2018       UC_EXT_CWR_POSN Extend CWR (with Position) Appointment       Country         UC_EVILL/HIRE_AC       Full Hire - Start Only       Start Conduction Transfer       Inter Country         UC_INVOL_TERM       Involuntary Termination       UC_PERSON_DATA       UC Personal Data       UC_REHIRE_AC         UC_REHIRE_RE       Rehire Reinstatement - For Staft Appointments       UC_REHIRE_RE       Academic       UC_REHIRE_AC         UC_REHIRE_RE       Rehire Reinstatement - For Staff Appointments       UC_REHIRE_RENC       Academic Appointments       UC_REHIRE_NC         UC_REHIRE_RENC       Rehire Reinstatement - For Staff Appointments       UC_REHIRE_HENC       Country Forsion       UC_REHIRE_RENC         UC_REHIRE_FER       Interverse       UC_REHIRE_RENC       Country Forsion       UC_REHIRE_HENC         UC_REHIRE_FER       Interverse       UC_REHIRE_FER       Interverse       UC_REHIRE_HENC <tr< td=""><td>ansactions in Progress       UC_CONC_HIRE_Status       Stat Concurrent HireInter Location Transfer         uc_CONC_HIRE_AC       Academic Concurrent HireInterInter Location Transfer         UC_CONC_HIRE_AC       Extend CWR Appointment         UC_EXT_CWR       Extend CWR (with Position) Appointment         UC_EXT_CWR       Extend CWR (with Position) Appointment         UC_EXT_CWR       Extend CWR (with Position) Appointment         UC_EXT_CWR       Extend CWR (with Position) Appointment         UC_EXT_CWR       Extend CWR (with Position) Appointment         UC_EXT_CWR       Full Hire - Statf Only         UC_INCU_FIRE_AC       Academic Use Only         UC_NEWLER_AC       Rehire Reinstatement - For Statf Appointments         UC_REHIRE_AC       Rehire Reinstatement - For Statf Appointments         UC_REHIRE_AC       Rehire Reinstatement - For Statf Appointments         UC_REHIRE_AC       Rehire Reinstatement - For Statf Appointments         UC_REHIRE_NC       Rehire Reinstatement - For Academic Appointments         UC_RENUCWR_POS Renew CWR Instance - with Position       UC_RENUCWR_ROB Renew CMIN Transfer - Statf Only         UC_RENUCWR       CRENUCWR NT Relimement       UC_RENUCWR         UC_RENUCWR       Voluntary Termination       UC_VOL_TERM</td><td></td><td>ransaction Type All</td><td></td><td>UC_COM_CWR</td><td>Complete Contingent Worker Instance</td><td></td><td></td><td></td><td></td></tr<>                                                                                                    | ansactions in Progress       UC_CONC_HIRE_Status       Stat Concurrent HireInter Location Transfer         uc_CONC_HIRE_AC       Academic Concurrent HireInterInter Location Transfer         UC_CONC_HIRE_AC       Extend CWR Appointment         UC_EXT_CWR       Extend CWR (with Position) Appointment         UC_EXT_CWR       Extend CWR (with Position) Appointment         UC_EXT_CWR       Extend CWR (with Position) Appointment         UC_EXT_CWR       Extend CWR (with Position) Appointment         UC_EXT_CWR       Extend CWR (with Position) Appointment         UC_EXT_CWR       Full Hire - Statf Only         UC_INCU_FIRE_AC       Academic Use Only         UC_NEWLER_AC       Rehire Reinstatement - For Statf Appointments         UC_REHIRE_AC       Rehire Reinstatement - For Statf Appointments         UC_REHIRE_AC       Rehire Reinstatement - For Statf Appointments         UC_REHIRE_AC       Rehire Reinstatement - For Statf Appointments         UC_REHIRE_NC       Rehire Reinstatement - For Academic Appointments         UC_RENUCWR_POS Renew CWR Instance - with Position       UC_RENUCWR_ROB Renew CMIN Transfer - Statf Only         UC_RENUCWR       CRENUCWR NT Relimement       UC_RENUCWR         UC_RENUCWR       Voluntary Termination       UC_VOL_TERM                                                                                                    |                      | ransaction Type All     |                | UC_COM_CWR        | Complete Contingent Worker Instance              |          |        |        |                                |
| ransactions in Progress       UC_ECT_CWR Extend CWR Appointment       UC_EXT_CWR Extend CWR Appointment       In       Country         JOB       1101/2018       C_EXT_CWR Extend CWR Appointment       In       Country         UC_EXT_CWR Extend CWR Appointment       UC_EXT_CWR Extend CWR Appointment       In       Country         Delete Selected Transactions       UC_EXT_CWR Extend CWR Appointment       In       Country         Go To       Transaction Status       Involuntary Termination       UC_REVIRE_REI       Rehire - Academic Use Only         UC_REHIRE_REI       Rehire - Roademic Termination       UC_REHIRE_REI       Rehire Reinstatement - For Staff Appointments         UC_REHIRE_REI       Rehire Reinstatement - For Staff Appointments       UC_REHIRE_REIRE Rehire Rehire Reinstatement - For Ademic Appointments         UC_REHIRE_FEI_REI       Rehire Reinstatement - For Staff Appointments       UC_REHIRE_REIRE Rehire Rehire Reinstatement - For Ademic Appointments         UC_REHIRE_FEI_REI       Rehire Reinstatement - For Ademic Ademic Appointments       UC_REHIRE_HEIREND - Neither Rehire Rehire Rehi                                                                                                    | ansactions in Progress       UC_CONC_HIRE_AC       Academic Conclument Hierineric Coction Transfer       Int [L20] gas       Int if [L20] gas         ict       Transaction Type       Effective Date       UC_EXT_CWR_POSN       Extend CWR Appointment       UC_EXT_CWR_POSN       Extend CWR Appointment         jOB       11/01/2018       UC_FULL_HIRE_Full Hire - Academic Use Only       UC_FULL_HIRE Full Hire - Academic Use Only       Int Int UC_FULL_HIRE Full Hire - Academic Use Only       Int UC_FERSION_DATA       UC_FERSION_DATA       UC_FERSION_DATA       UC_FERSION_DATA       UC_FERSION_DATA       UC_FERSION_DATA       UC_FERSION_DATA       UC_FERSION_UNC_TERM       Intra-Basiness       Intel States       Intel States         Go To       Transaction Status       UC_REHIRE_AC       Rehire Reinstatement - For Staff Appointments       UC_REHIRE_AC       Rehire Reinstatement - For Academic       UC_REHIRE_NC       UC_RENTREW       UC_RENTREW <t< td=""><td></td><td></td><td></td><td>UC_CONC_HIRE</td><td>Staff Concurrent Hire/Inter Location Transfer</td><td></td><td></td><td>a). 🖽</td><td></td></t<>                                                                                                    |                      |                         |                | UC_CONC_HIRE      | Staff Concurrent Hire/Inter Location Transfer    |          |        | a). 🖽  |                                |
| Interview     Transaction Type     Effective Date       JOB     11/01/2018       Delete Selected Transactions       Go To     Transaction Status         Go To     Transaction Status         County         County         Image: Control Control Contrective Control Control Control Control Control Control Contrecton                                                                                                    | Image: constraint type     Effective Date     Duc_EXT_CWR_POSN     Extend CVRR (with Position) Appointment       JOB     11/01/2018     UC_EXT_CWR_POSN     Extend CVRR (with Position) Appointment       Delete Selected Transactions     UC_FULL_HIRE_AC     Full Hire - Staff Only       UC_RENTER     UC_RENTER     Involutiary Termination       UC_REHIRE_REI     UC Rehire - Academic Lise Only       UC_REHIRE_REI_AC     Rehire - Academic Academic Academi                                                                                                    | ransactio            | ns in Progress          |                | UC_CONC_HIRE_AC   | Academic Concurrent Hire/Inter Location Transfer |          | nd   🗳 | -      | First 🖤 1 of 1 🖤 Las           |
| JOB     11/01/2018     UC_EVIL_WREF Full Hire - Staff Only     sfer     United States       Go To     Transaction Status     UC_REHIRE_REI     Rehire Reinstatement - For Staff Appointments     UC_REHIRE_REI     Rehire Reinstatement - For Staff Appointments       UC_REHIRE_REI     Rehire Reinstatement - For Staff Appointments     UC_REHIRE_AC     Rehire Reinstatement - Staff Only       UC_REHIRE_REI     Rehire Reinstatement - For Staff Appointments     UC_REHIRE_HEI Rehire Reinstatement - Staff Only     Staff Appointments       UC_REHIRE_REI     Rehire Reinstatement - For Staff Appointments     UC_REHIRE_HEI Rehire Reinstatement - Staff Only     Staff Appointments       UC_REHIRE_FEI     Rehire Reinstatement - For Staff Appointments     UC_REHIRE_HEI Rehire Reinstatement - Staff Only     Staff Appointments       UC_REHIRE_FEI     Rehire Reinstatement - For Academic     UC_REHIRE_HEI Rehire Reinstatement - Staff Only     Staff Appointments       UC_REHIRE_FEI     Rehire Reinstatement - For Academic Appointments     UC_REHIRE_HEI Rehire Academic Appointments     Staff Appointments       UC_REHIRE_FEI     LIC_TRANSFER     Intra-Academic Appointment     Staff Appointments     Staff Appointments                                                                                                    | Country     Country     Country     Country     Country     Country     Country     Country     Country     Country     Country     Country     Country     Country     Country     Country     Country     Country     Country     Country     Country     Country     See     Country     Country                                                                                                    | alect                | Transaction Type        | Effective Date | UC_EXT_CWR        | Extend CWR Appointment                           |          |        |        | Country                        |
| JOB     11/01/2018     UC_FULL_HIRE_AC     Full HIRE - Statil Only     sfer     United States       Delete Selected Transactions     UC_FULL_HIRE_AC     Involuntary Termination     UC_FULL_HIRE_AC     UC       Go To     Transaction Status     UC_REHIRE_REI     Rehire - Academic Use Only     UC_REHIRE REI     UC       UC_REHIRE_REI     Rehire Reinstatement - For Staff Appointments     UC_RENW_CVR_ROR Renew Contingent Worker - Without Position     UC_RETIREMENT     Rehire mentatement - For Staff Appointments       UC_RENW_CVR_RENG     Rehire Reinstatement - For Academic Appointments     UC_RENW_CVR_POS Renew CVRI Instance - with Position     UC_RETIREMENT       UC_RETIREMENT     Rehirement     UC_RETIREMENT     Rehirement     - Staff Only                                                                                                    | JOB     11/01/2018     UC_FULL_HIRE_AC_Full inter-statel Only     ster     United States       Delete Selected Transactions     UC_FERS_NO_FUL     UC_FERS_NO_FUL     Ster     United States       Go To     Transaction Status     UC_REHIRE_AC     Rehire - Academic Only     UC_REHIRE_NO_FUL     Ster     United States       UC_REHIRE_NO_VATA     UC Rehire - State Only     UC_REHIRE_NO_FUL     Ster     United States       UC_REHIRE_NO_VATA     UC Rehire - State Only     UC_REHIRE_NO_FUL     Ster     United States       UC_REHIRE_NO_VATA     UC Rehire - State Only     UC_REHIRE_NO_FUL     Ster     United States       UC_REHIRE_NO_VATA     UC Rehire - State Only     UC_REHIRE_NO_FUL     Ster     UC_REHIRE_NO_FUL       UC_REHIRE_NO_VATA     UC Rehire Reinstatement - For State Appointments     UC_REHIRE_NO_FUL     Ster     UC_REHIRE_NO_FUL       UC_RETIREMENT     Retirement     UC_RETIREMENT     Retirement     UC_RETIREMENT     Ster     UC_RETIREMENT       UC_TRANSFER_AC     Intra-Business Unit Transfer - Academic Only     UC_VOL_TERM     Voluntary Termination     UC_VOL_TERM     Ster                                                                                                    | JICOL                | Tunaucuon Type          | Encouve Dute   | UC_EXT_CWR_POSN   | Extend CWR (with Position) Appointment           |          | ···    |        | country                        |
| Delete Selected Transactions     UC_PICLE_INCE_ACC     Full Inter-Academic Use Only     pict     Online Online                                                                                                    | Delete Selected Transactions     UC_FULL_FIRE_AC     Pull File - Academic Use Only       Go To     Transaction Status     UC_REHIRE_AC     Rehire - Academic Academic Acade | 7                    | IOB                     | 11/01/2019     | UC FULL HIRE      | Full Hire - Staff Only                           |          | ofor   |        | United States                  |
| Delete Selected Transactions         UC_PERSON_DATA_UC Personal Data           Go To         Transaction Status         UC_REHIRE_UC Rehire - Staff Only           UC_REHIRE_REI         Rehire Academic           UC_REHIRE_REI         Rehire Reinstatement - For Staff Appointments           UC_REHIRE_REI         Rehire Reinstatement - For Academic Appointments           UC_REHIRE_REI         Rehire Reinstatement - For Academic Appointments           UC_REHIRE_REI         Rehire Reinstatement - For Academic Appointments           UC_REHIRE_REI         Rehire Reinstatement - For Academic Appointments           UC_REHIRE_REI         Rehire Reinstatement - For Academic Appointments           UC_REHIRE_REI         Rehire Reinstatement - For Academic Appointments           UC_RENW_CWR         Renew Contingent Worker - Without Position           UC_RETIREMENT         Retirement           UC_TRANSFER         Intra-fusionses. Unit Transfer - Staff Only                                                                                                    | Delete Selected Transactions         UC_IRVOL_TERM         Involutialy Termination           Go To         Transaction Status         UC_PERSON_DATA         UC Personal Data           UC_REHIRE_UC Rehire - Staff Only         UC_REHIRE_AC         Rehire - Rehire - Staff Appointments           UC_REHIRE_VCWR         Renew - Academic         UC_REHIRE_RELAC         Rehire - Rehistatement - For Staff Appointments           UC_REHIRE_NCWR         Renew CWR Instance - With Oposition         UC_RENEW_CWR_POS Renew CWR Instance - With Position           UC_RETIRERMENT         Reinement         UC_RETIREMENT         Reinerent           UC_RETIRERMENT         Rinsance - Staff Only         UC_RETIREMENT         Reinerent           UC_RETIREMENT         Reinerent         UC_TRANSFER         Intra-Business Unit Transfer - Staff Only           UC_TRANSFER_AC         Intra-Business Unit Transfer - Academic Only         UC_VOL_TERM         Voluntary Termination                                                                                                    |                      | 000                     | 1110112010     | UC_PULL_HIKE_AC   | Fuil Hile - Academic Ose Only                    |          |        |        | onited offices                 |
| Go To Transaction Status UC_REFIRE UC Rehire - Statf Only UC_REHIRE_AC Rehire - Academic UC_REHIRE_REI Rehire Reinstatement - For Statf Appointments UC_REHIRE_REI Ac Rehire Reinstatement - For Academic Appointments UC_REHIRE_REI_AC Rehire Reinstatement - For Academic Appointments UC_REHIRE_REI Achire Reinstatement - For Academic Appointments UC_RENV_CWR_POS Renew CWR Instance - with Position UC_RETIREMENT Retirement UC_TRANSFER Intra-Pusiness Luit Transfer - Statf Only                                                                                                    | Go To Transaction Status UC_REHIRE_AC Rehire - Academic UC_REHIRE_AC Rehire - Academic UC_REHIRE_REL Rehire Reinstatement - For Academic Appointments UC_REHIRE_REL Rehire Reinstatement - For Academic Appointments UC_REHIRE_REMINT - Retirement UC_TRANSFER Intra-Business Unit Transfer - Staff Only UC_VOL_TERM Voluntary Termination                                                                                                    | Delete               | e Selected Transactions | S              | UC_INVOL_TERM     | Involuntary Termination                          |          |        |        |                                |
| Go To Transaction Status UC_REHIRE_AC Rehire - Academic UC_REHIRE_AC Rehire - Academic UC_REHIRE_REI CC_REHIRE_REI CC_REHIRE_REI                                                                                                    | Go To Transaction Status UC_REHIRE_AC Rehire - Academic UC_REHIRE_RELAC Rehire - Academic UC_REHIRE_RELAC Rehire Reinstatement - For Staff Appointments UC_REHIRE_RELAC Rehire Reinstatement - For Academic Appointments UC_REHIRE_RELAC Rehire Reinstatement - Tor Staff Appointments UC_RENW_CWR_POS Renew CWR Instance - with Postion UC_RETIREMENT Relimement UC_TRANSFER Intra-Business Unit Transfer - Staff Only UC_TRANSFER_AC Intra-Business Unit Transfer - Academic Only UC_VOL_TERM Voluntary Termination                                                                                                    |                      |                         |                | UC_PERSON_DATA    | UC Personal Data                                 |          |        |        |                                |
| UC_REHIRE_REI Rehire Arcademic<br>UC_REHIRE_REI Rehire Reinstatement - For Staff Appointments<br>UC_REHIRE_REI_AC Rehire Reinstatement - For Academic Appointments<br>UC_RENW_CWR Renew Contingent Worker - Without Position<br>UC_RENW_CWR_POS Renew CVRI Instance - with Position<br>UC_RETIREMENT Retirement<br>UC_TEANSFER Intra-fusiones Lind Transfer - Staff Only                                                                                                    | UC_REHIRE_REL Rehits Renits Reinstatement - For Staff Appointments UC_REHIRE_REL_AC Rehits Reinstatement - For Academic Appointments UC_RENV_CWR Renew Contingent Worker - Without Position UC_RENV_CWR_POS Renew CWR Instance - with Position UC_RETIREMENT Retirement UC_TRANSFER Intra-Business Unit Transfer - Staff Only UC_TRANSFER_ROL Intra-Business Unit Transfer - Academic Only UC_VOL_TERM Voluntary Termination                                                                                                    | Go To                | Transaction Status      |                | UC_REHIRE         | OC Renire - Stall Only                           |          |        |        |                                |
| UC_REHIRE_RELAC Before Reinstatement - For Kademic Appointments UC_REHIRE_RELAC Rehire Reinstatement - For Kademic Appointments UC_RENW_CWR Renew Contingent Worker - Without Position UC_RETIREMENT Retirement UC_RETIREMENT Retirement UC_TRANSFER Intra-Ruisinges Linit Transfer - Staff Only                                                                                                    | UC_REHIRE_REL_IAC Rehire Reinstatement - For Start Appointments<br>UC_REHIRE_REL_AC Rehire Reinstatement - For Academic Appointments<br>UC_REENW_CWR Renew Contingent Worker - Without Position<br>UC_RETIREMENT Retirement<br>UC_RETIREMENT Retirement<br>UC_TRANSFER Intra-Business Unit Transfer - Start Only<br>UC_TRANSFER_AC Intra-Business Unit Transfer - Academic Only<br>UC_VOL_TERM Voluntary Termination                                                                                                    |                      |                         |                | UC_REHIRE_AC      | Renire - Academic                                |          |        |        |                                |
| UC_RENW_CWR Rever Contigent Worker - Without Position<br>UC_RENW_CWR Rever Contigent Worker - Without Position<br>UC_RENW_CWR_POS Renew CWR Instance - with Position<br>UC_RETIREMENT Retirement<br>UC_TEANSFER Intra-Ruisinges Lind Transfer - Staff Only                                                                                                    | UC_RENIXE_REL_RAC Nenire Reinstatement - For Academic Appointments<br>UC_RENIX_OVER Renew CONTIGNET Worker - Without Position<br>UC_RENIXEMENT Retirement<br>UC_TRANSFER Intra-Business Unit Transfer - Staff Only<br>UC_TRANSFER_AC Intra-Business Unit Transfer - Academic Only<br>UC_TVOL_TERM Voluntary Termination                                                                                                    |                      |                         |                | UC_REHIRE_REI     | Renire Reinstatement - For Staff Appointments    |          |        |        |                                |
| UC_RENV_CWR_POS Renew CONTingent Worker - Without Position<br>UC_RENV_CWR_POS Renew CWR Instance - with Position<br>UC_RETIREMENT Retirement<br>UC_TEANSFER Intra-Ruisiness Link Transfer - Staff Only                                                                                                    | UC_RENV_CVNR Renew Contingent Worker - without Position<br>UC_RENV_CVNR_POS Renew CVR Instance - with Position<br>UC_RETIREMENT Retirement<br>UC_TRANSFER Intra-Business Unit Transfer - Staff Only<br>UC_TRANSFER. A Intra-Business Unit Transfer - Academic Only<br>UC_VOL_TERM Voluntary Termination                                                                                                    |                      |                         |                | UC_REHIRE_REI_AC  | Renire Reinstatement - For Academic Appointments |          |        |        |                                |
| UC_RENV_CWR_POS Refew CWR Instance - with Position<br>UC_RETIREMENT Refirement<br>UC_TRANSFR Intra-Rusiness Unit Transfer - Staff Only                                                                                                    | UC_RETIREMENT Retirement<br>UC_TRANSFER Intra-Business Unit Transfer - Staff Only<br>UC_TRANSFER_AC Intra-Business Unit Transfer - Staff Only<br>UC_TRANSFER_AC Intra-Business Unit Transfer - Academic Only<br>UC_VOL_TERM Voluntary Termination                                                                                                    |                      |                         |                | UC_RENW_CWR       | Renew Contingent Worker - Without Position       |          |        |        |                                |
| UC_RELINEMENT Keitrement<br>UC_RELINEMENT Keitrement                                                                                                    | UC_TREINEMENT Represent<br>UC_TRANSFER_AC Intra-Business Unit Transfer - Staff Only<br>UC_TRANSFER_AC Intra-Business Unit Transfer - Academic Only<br>UC_VOL_TERM Voluntary Termination                                                                                                    |                      |                         |                | UC_RENW_CWR_POS   | Renew CVVR Instance - with Position              |          |        |        |                                |
| UC IBANSEER Intra-Business Unit Transfer - Staff Only                                                                                                    | UC_TRANSFER Intra-Business Unit Transfer - Staff Only<br>UC_TRANSFER AC Intra-Business Unit Transfer - Academic Only<br>UC_VOL_TERM Voluntary Termination                                                                                                    |                      |                         |                | UC_RETIREMENT     | Retirement                                       |          |        |        |                                |
|                                                                                                    | UC_IRANSHER_AC Intra-Business Unit transfer - Academic Only<br>UC_VOL_TERM Voluntary Termination                                                                                                    |                      |                         |                | UC_TRANSFER       | Intra-Business Unit Transfer - Staff Only        |          |        |        |                                |
| UC_TRANSFER_AC Intra-Business Unit Transfer - Academic Only                                                                                                    | UC_VOL_TERM Voluntary Termination                                                                                                    |                      |                         |                | UC_TRANSFER_AC    | Intra-Business Unit Transfer - Academic Only     |          |        |        |                                |
| UC_VOL_TERM Voluntary Termination                                                                                                    |                                                                                                    |                      |                         |                | UC_VOL_TERM       | Voluntary Termination                            |          |        |        |                                |

| Step | Action                                                                                                    |
|------|----------------------------------------------------------------------------------------------------|
| 3.   | Select the appropriate full hire template. Notice there are two full hire templates, one for staff and one for academic. |
|      | Click the UC_FULL_HIRE list item.                                                                                        |

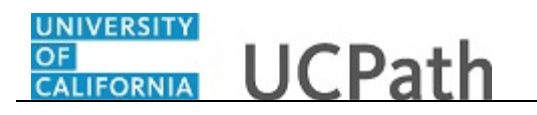

| Transaction Template 👔   |                  |                |                     |              |                   |                           |
|--------------------------|------------------|----------------|---------------------|--------------|-------------------|---------------------------|
|                          |                  |                |                     |              |                   |                           |
| Transaction Type         | All              | ~              |                     | Effective Da | ite 🛛 🖻           |                           |
| Select Template          | UC_FULL_HIRE     | ×Q             | Full Hire - Staff O | nly          |                   | Create Transaction        |
| Transaction Type         | All              | ~              | Refresh             |              |                   |                           |
| Transactions in Progress |                  |                |                     | Perso        | nalize   Find   🗖 | 📑 🛛 First 🕢 1 of 1 🕑 Last |
| elect Transaction Typ    | e Effective Date | Name           |                     | Person ID    | Action            | Country                   |
| ЈОВ                      | 11/01/2018       | Claire Ramirez |                     | 10005571     | Transfer          | United States             |
| Go To Transaction S      | atus             |                |                     |              |                   |                           |

| Step | Action                                                                                                    |
|------|----------------------------------------------------------------------------------------------------|
| 4.   | The <b>Effective Date</b> field is the effective date of the selected template action. The date you enter in this field automatically populates the <b>Effective Date</b> field on the <b>Enter Transaction Details</b> page.<br>Click in the <b>Effective Date</b> field. |
| 5.   | Enter the desired information into the <b>Effective Date</b> field.<br>For this example, enter <b>11/1/2018</b> .                                                                                                    |
| 6.   | Click the Create Transaction button. Create Transaction                                                                                                    |

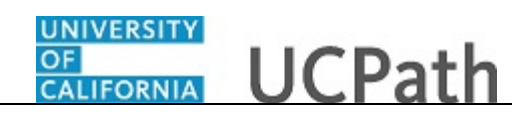

|                                                 | New Window   Help   Personalize Page |
|-------------------------------------------------|--------------------------------------|
| Smart HR Transactions                           |                                      |
| Enter Transaction Details                       |                                      |
| The following transaction details are required. |                                      |
| Template Full Hire - Staff Only                 |                                      |
| Organizational Relationship Employee            |                                      |
| *Employee ID NEW × Q                            |                                      |
| *Effective Date 11/01/2018                      |                                      |
| Action Hire                                     |                                      |
| *Reason Code                                    |                                      |
| *Address Format United States                   |                                      |
| Oraclinus Oracid                                |                                      |
| Continue                                        |                                      |
|                                                 |                                      |
|                                                 |                                      |
|                                                 |                                      |
|                                                 |                                      |
|                                                 |                                      |
|                                                 |                                      |
|                                                 |                                      |
|                                                 |                                      |
|                                                 |                                      |
|                                                 |                                      |

| Step | Action                                                                                                    |
|------|----------------------------------------------------------------------------------------------------|
| 7.   | In the <b>Employee ID</b> field, accept the default value of <b>NEW</b> .                                                                                               |
|      | After UCPC WFA Production processes the full hire template, the system automatically generates the next sequential UC Employee ID number for the employee.              |
| 8.   | The <b>Effective Date</b> is populated based on your entry on the previous page. Ensure that you entered the correct hire date or the date the employee begins the job. |
|      | If necessary, click the <b>Cancel</b> button to return to the previous page and correct the <b>Effective Date</b> .                                                     |
| 9.   | Click the button to the right of the <b>Reason Code</b> field.                                                                                                    |

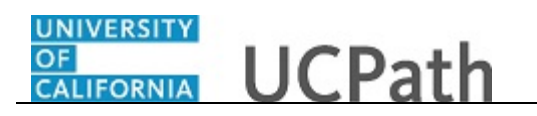

| Smart HR Transactions                                                       | New Window   Help   Personalize Pag |
|-----------------------------------------------------------------------------|-------------------------------------|
| Enter Transaction Details                                                   |                                     |
| The following transaction details are required.                             |                                     |
| Template Full Hire - Staff Only                                             |                                     |
| Organizational Relationship Employee                                        |                                     |
| *Employee ID NEW                                                            |                                     |
| *Effective Date 11/01/2018                                                  |                                     |
| Action Hire                                                                 |                                     |
| *Reason Code                                                                |                                     |
| *Address Format Hire - Dual Empl<br>Concurrent Hire - Non Dual Emp          |                                     |
| Rehire, < 120 days break                                                    |                                     |
| Continue Cancel Rehire, >= 120 Days Break<br>Rehire, fr Layoff-No Pref <120 |                                     |
| Rehire, fr Layoff-NoPref >=120<br>Rehire, from Layoff-Pref < 120            |                                     |
| Rehire, from Layoff-Pref >=120                                              |                                     |
| Rehire: Rehired Reader                                                      |                                     |
| Retirment Suspended<br>Rehire: Staff Recall < 120                           |                                     |
| Rehire: Staff Recall >= 120<br>Transfer-Inter BU, Demotion                  |                                     |
| Transfer-Inter BU, Lateral                                                  |                                     |
| Transfer-Inter BU, Undefined                                                |                                     |
| with Prior UC Affiliation                                                   |                                     |

| Step | Action                                                                                                    |
|------|----------------------------------------------------------------------------------------------------|
| 10.  | Select the appropriate <b>Reason Code</b> .                                                                                                |
|      | For this example, click the Hire - No Prior UC Affiliation list item.                                                                      |
|      | For a description of <b>Reason Codes</b> refer to <i>Job Aid: Template Transactions -</i><br><i>Action Reason Codes and Descriptions</i> . |
|      | Hire - No Prior UC Affiliation                                                                                                    |

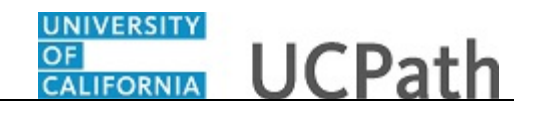

|                                                 | New Window   Help   Personalize Page   📖 |
|-------------------------------------------------|------------------------------------------|
| Smart HR Transactions                           |                                          |
| Enter Transaction Details                       |                                          |
| The following transaction details are required. |                                          |
| Template Full Hire - Staff Only                 |                                          |
| Organizational Delationship Employee            |                                          |
|                                                 |                                          |
| -Emblodee in WEM                                |                                          |
| *Effective Date 11/01/2018                      |                                          |
| Action Hire                                     |                                          |
| *Reason Code Hire - No Prior UC Affiliation     |                                          |
| *Address Format United States                   |                                          |
|                                                 |                                          |
| Continue Cancel                                 |                                          |
|                                                 |                                          |
|                                                 |                                          |
|                                                 |                                          |
|                                                 |                                          |
|                                                 |                                          |
|                                                 |                                          |
|                                                 |                                          |
|                                                 |                                          |
|                                                 |                                          |
|                                                 |                                          |
|                                                 |                                          |
|                                                 |                                          |

| Step | Action                                                                                                    |
|------|----------------------------------------------------------------------------------------------------|
| 11.  | The Address Format field defaults to United States. If the employee has an international address, select the Global option. |
|      | For this example, the Address Format of United States is selected.                                                          |
| 12.  | Click the <b>Continue</b> button.                                                                                           |
|      | Continue                                                                                                    |

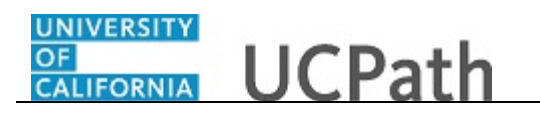

|                                                                                                    | New Window   Help   Personalize Page   🗐 |
|----------------------------------------------------------------------------------------------------|------------------------------------------|
| Smart HR Transactions                                                                                                    |                                          |
| Enter Transaction Information                                                                                                    |                                          |
| Click here to Hide Header Details                                                                                                    |                                          |
| Template:         UC_FULL_HIRE         Name:           Effective Date:         11/01/2018         Action/Action Reason:         HIR/HIR (Hire - No Prio           Employee ID:         NEW         Employee Record:         Image: Comparison of the priority of the priority of the priori | r UC Affiliation)                        |
| Personal Data Job Data Earns Dist Employee Experience                                                                                                    |                                          |
| Employee Information                                                                                                    |                                          |
| Name - Legal Name/Name                                                                                                    |                                          |
| *Legal First Name Legal Middle                                                                                                    | Name                                     |
| *Legal Last Name Legal                                                                                                    | Suffix                                   |
| First Name Middle                                                                                                    | Name                                     |
| Last Name                                                                                                    |                                          |
| Birthday Information                                                                                                    |                                          |
| Date of Birth                                                                                                    |                                          |
| Person Education Level                                                                                                    |                                          |
| Highest Education Level A                                                                                                    |                                          |
| Person National ID United States                                                                                                    |                                          |
| National ID Type PR Q Nat                                                                                                    | tional ID                                |
| Person Address 01 - United States                                                                                                    |                                          |
| *Address Type Home  Address                                                                                                    | s Line 1                                 |
| Address Line 2                                                                                                    | City                                     |

| Step | Action                                                                                                    |
|------|----------------------------------------------------------------------------------------------------|
| 13.  | The full hire template appears. There are five tabs on this template: <b>Personal Data</b> , <b>Job Data</b> , <b>Earns Dist</b> , <b>Addl Pay</b> and <b>Employee Experience</b> . |
|      | Fields that are required by the system are indicated with an asterisk *.                                                                                                    |
| 14.  | For this example, click the <b>Click here to Hide Header Details</b> link to hide the header details.<br><u>Click here to Hide Header Details</u>                                   |

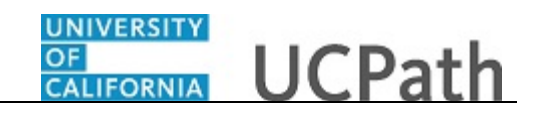

|                               |                        |                   |    | New | Window   Help   Personalize Page | e   📖 |
|-------------------------------|------------------------|-------------------|----|-----|----------------------------------|-------|
| Smart HR Transactions         |                        |                   |    |     |                                  |       |
| Enter Transaction Inforr      | nation                 |                   |    |     |                                  |       |
| Click here to view Header E   | etails                 |                   |    |     |                                  |       |
| Personal Data Job Data Ea     | rns Dist Employee Expe | rience            |    |     |                                  |       |
| Employee Information          |                        |                   |    |     |                                  |       |
| Name - Legal Name/Name        |                        |                   |    |     |                                  |       |
| *Legal First Name             |                        | Legal Middle Name |    |     |                                  |       |
| *Legal Last Name              |                        | Legal Suffix      | ٩  |     |                                  |       |
| First Name                    |                        | Middle Name       |    |     |                                  |       |
| Last Name                     |                        |                   |    |     |                                  |       |
| Birthday Information          |                        |                   |    |     |                                  |       |
| Date of Birth                 | 3                      |                   |    |     |                                  |       |
| Person Education Level        |                        |                   |    |     |                                  |       |
| Highest Education Level A     |                        | Q                 |    |     |                                  |       |
| Person National ID United Sta | tes                    |                   |    |     |                                  |       |
| National ID Type PR           |                        | Q National        | D  |     |                                  |       |
| Person Address 01 - United S  | tates                  |                   |    |     |                                  |       |
| *Address Type Home            | $\checkmark$           | Address Line      | 1  |     |                                  |       |
| Address Line 2                |                        | Ci                | у  |     |                                  |       |
| State                         |                        | C *Postal Co      | le |     |                                  |       |
| County                        |                        |                   |    |     |                                  |       |

| Step | Action                                                                                                    |
|------|----------------------------------------------------------------------------------------------------|
| 15.  | <b>Legal Name</b> identifies a person for legal or certain official purposes. In UCPath, <b>Legal Name</b> is always labeled as "Legal Name". Its presentation and use are restricted to protect confidentiality.                                                                                         |
|      | The <b>Name</b> field is a self-chosen or personal and/or preferred professional name used instead of a <b>Legal Name</b> . This name is used for university business and education whenever possible. It is the typical UCPath name field used and presented on pages and reports throughout the system. |
|      | If no Name is specified, it is populated from the Legal Name.                                                                                                    |
| 16.  | Click in the Legal First Name field.                                                                                                    |
| 17.  | Enter the desired information into the Legal First Name field.                                                                                                    |
|      | For this example, enter Cassandra.                                                                                                    |
| 18.  | Click in the Legal Last Name field.                                                                                                    |
| 19.  | Enter the desired information into the Legal Last Name field.                                                                                                    |
|      | For this example, enter <b>Perry</b> .                                                                                                    |

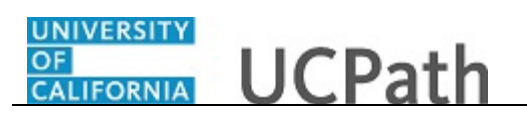

| Step | Action                                                                                                    |
|------|----------------------------------------------------------------------------------------------------|
| 20.  | The <b>Date of Birth</b> is required if the <b>Effective Date</b> of the template is <u>prior</u> to the current date.        |
|      | The <b>Date of Birth</b> is not required if the <b>Effective Date</b> of the template is <u>on or after</u> the current date. |
|      | Click in the <b>Date of Birth</b> field.                                                                                      |
| 21.  | Enter the desired information into the <b>Date of Birth</b> field.                                                            |
|      | For this example, enter 4/1/1970.                                                                                             |
| 22.  | Select the new hire's <b>Highest Education Level</b> , if known, or accept the default of <b>A</b> ( <b>Not Indicated</b> ).  |
|      | Click the <b>Look up Highest Education Level</b> button.                                                                      |

| nter Transaction Information                          |                                   |      |
|-------------------------------------------------------|-----------------------------------|------|
| lick here to view Header Details                      |                                   |      |
| Description (Date ) Free Did (Freeburg Freeburg       | Look Up Highest Education Loval   | ×    |
| Personal Data Job Data Earns Dist Employee Experience |                                   | ~    |
| Employee Information                                  |                                   | Help |
| Name - Legal Name/Name                                | Search by: Value v begins with    |      |
| *Legal First Name Cassandra                           | Look Up Cancel Advanced Lookup    |      |
| *Legal Last Name Perry                                | Search Depute                     |      |
|                                                       | Search Results                    |      |
| First Name                                            | View 100 First (1-13 of 13 ) Last |      |
| Last Name                                             | A A-Not Indicated                 |      |
|                                                       | C C-HS Graduate or Equivalent     |      |
| Birthday Information                                  | D D-Doctorate                     |      |
| Date of Birth 04/01/1970                              | G G-Bachelor's Level Degree       |      |
|                                                       | H H-High School Diploma or Equiv  |      |
| Person Education Level                                | I I-Master's Level Degree         |      |
| Highest Education Level A                             | K K-Doctorate (Professional)      |      |
|                                                       | L L-Post-Doctorate                |      |
| Person National ID United States                      | O     O-Unique Nurse Dinloma      |      |
| National ID Type PP                                   | P P-Prof Degree (Term Masters)    |      |
|                                                       | T T-Trade or Craft Certificate    |      |
|                                                       | Z Z-Associate's Degree            |      |
| Person Address 01 - United States                     |                                   |      |
| *Address Type Home 🗸                                  |                                   |      |
| Address Line 2                                        | 4                                 | +    |
| State                                                 | *Postal Code                      |      |
| County                                                |                                   |      |

| Step | Action                                                                                                  |
|------|----------------------------------------------------------------------------------------------------|
| 23.  | For this example, click the I list item.                                                                |
| 24.  | In the <b>National ID Type</b> field, accept the default of <b>PR</b> for Social Security Number (SSN). |

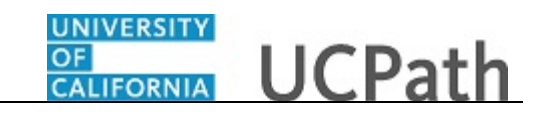

| Step | Action                                                                                                    |
|------|----------------------------------------------------------------------------------------------------|
| 25.  | The National ID (SSN) is required.                                                                                                    |
|      | Exceptions are Non-Resident Alien (NRA) or pre-hires where the template transaction approval date is before the effective date of the hire.                           |
|      | UCPC WFA Production will cancel those that do not meet the standards.                                                                                                 |
|      | Leaving the <b>National ID</b> field blank has downstream impacts. For example, it impacts the employee's ability to enroll in benefits plans (including retirement). |
| 26.  | Click in the National ID field.                                                                                                    |
| 27.  | Enter the Social Security number into the <b>National ID</b> field.<br>For this example, enter <b>548906567</b> .                                                     |

|                                          |                |                       | • | New Window   Help   Personalize Page |
|------------------------------------------|----------------|-----------------------|---|--------------------------------------|
| Smart HR Transactions                    |                |                       |   |                                      |
| Enter Transaction Information            |                |                       |   |                                      |
| Click here to view Header Details        |                |                       |   |                                      |
| Personal Data Job Data Earns Dist Employ | vee Experience |                       |   |                                      |
| Employee Information                     |                |                       |   |                                      |
| Name - Legal Name/Name                   |                |                       |   |                                      |
| *Legal First Name Cassandra              |                | Legal Middle Name     |   |                                      |
| *Legal Last Name Perry                   |                | Legal Suffix          | Q |                                      |
| First Name                               |                | Middle Name           |   |                                      |
| Last Name                                |                |                       |   |                                      |
| Birthday Information                     |                |                       |   |                                      |
| Date of Birth 04/01/1970                 |                |                       |   |                                      |
| Person Education Level                   |                |                       |   |                                      |
| Highest Education Level                  | Q              |                       |   |                                      |
| Person National ID United States         |                |                       |   |                                      |
| National ID Type PR                      | Q              | National ID 548906567 |   |                                      |
| Person Address 01 - United States        |                |                       |   |                                      |
| *Address Type Home                       |                | Address Line 1        |   |                                      |
| Address Line 2                           |                | City                  |   |                                      |
| State                                    | Q              | *Postal Code          |   |                                      |
| County                                   |                |                       |   |                                      |

| Step | Action                                                                                                    |
|------|----------------------------------------------------------------------------------------------------|
| 28.  | Based on the Address Format you selected when initiating the template transaction, this section will display as either Person Address 01 - United States or Person Address 01 - Global. |

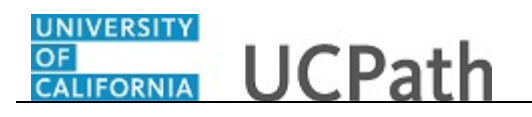

|                                                       | New Window I Heln I Personalize Pare I |
|-------------------------------------------------------|----------------------------------------|
| Smart HR Transactions                                 |                                        |
| Enter Transaction Information                         |                                        |
| Click born to view Header Datails                     |                                        |
|                                                       |                                        |
| Personal Data Job Data Earns Dist Employee Experience |                                        |
| Employee Information                                  |                                        |
| Name - Legal Name/Name                                |                                        |
|                                                       |                                        |
| *Legal Last Name Perry Legal Suffix                   | Q                                      |
| First Name Middle Name                                |                                        |
| Last Name                                             |                                        |
| Birthday Information                                  |                                        |
| Date of Birth 04/01/1970                              |                                        |
| Person Education Level                                |                                        |
| Highest Education Level                               |                                        |
| Person National ID United States                      |                                        |
| National ID Type PR Q National ID                     | 548906567                              |
| Person Address 01 - Global                            |                                        |
| Country Q *Address Type                               | Home 🗸                                 |
| Address Line 1 Address Line 2                         |                                        |
| City Postal Code                                      |                                        |
| County                                                |                                        |
| County                                                |                                        |

Step Action Note: If the Address Format selected was Global (for employees that have an 29. international address), this section would display as Person Address 01 - Global.

|                                     |                     |                   |      | Name Maria | I I I I Dessenting Dessel   |
|-------------------------------------|---------------------|-------------------|------|------------|-----------------------------|
| Smart HR Transactions               |                     |                   |      | New Window | V   Help   Personalize Page |
| Enter Transaction Information       |                     |                   |      |            |                             |
| 2014 have to view the dee Dateila   |                     |                   |      |            |                             |
| LICK here to view Header Details    |                     |                   |      |            |                             |
| Personal Data Job Data Earns Dist E | Employee Experience |                   |      |            |                             |
| Employee Information                |                     |                   |      |            |                             |
| Name - Legal Name/Name              |                     |                   |      |            |                             |
| *Legal First Name Cassandra         |                     | Legal Middle Name |      |            |                             |
| *Legal Last Name Perry              |                     | Legal Suffix      | Q    |            |                             |
| First Name                          |                     | Middle Name       |      |            |                             |
| Last Name                           |                     |                   |      |            |                             |
| Birthday Information                |                     |                   |      |            |                             |
| Date of Birth 04/01/1970            | Ħ                   |                   |      |            |                             |
| Person Education Level              |                     |                   |      |            |                             |
| Highest Education Level             | Q                   |                   |      |            |                             |
| Person National ID United States    |                     |                   |      |            |                             |
| National ID Type PR                 | Q                   | National ID 54890 | 6567 | ]          |                             |
| Person Address 01 - United States   |                     |                   |      |            |                             |
| *Address Type Home                  |                     | Address Line 1    |      |            |                             |
| Address Line 2                      |                     | City              |      |            |                             |
| State                               | Q                   | *Postal Code      |      |            |                             |
| County                              |                     |                   |      |            |                             |

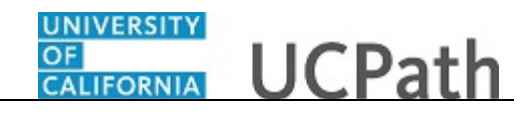

| Step | Action                                                                                                    |
|------|----------------------------------------------------------------------------------------------------|
| 30.  | For this example, the Address Format selected was United States.<br>Complete the Person Address 01 - United States section. |
|      | Click in the Address Line 1 field.                                                                                          |
|      |                                                                                                    |
| 31.  | Enter the desired information into the Address Line 1 field.                                                                |
|      | For this example, enter <b>5634 Oak Drive</b> .                                                                             |
| 32.  | Click in the <b>City</b> field.                                                                                             |
|      |                                                                                                    |
| 33.  | Enter the desired information into the <b>City</b> field.                                                                   |
|      | For this example, enter <b>Riverside</b> .                                                                                  |
| 34.  | Click in the <b>State</b> field.                                                                                            |
|      |                                                                                                    |
| 35.  | Enter the desired information into the <b>State</b> field.                                                                  |
|      | For this example, enter CA.                                                                                                 |
| 36.  | Click in the <b>Postal Code</b> field.                                                                                      |
|      |                                                                                                    |
| 37.  | Enter the desired information into the <b>Postal Code</b> field.<br>For this example, enter <b>92501</b> .                  |
| 38.  | Click the scroll bar.                                                                                                    |
| 39.  | Enter the date the new hire signed the UC oath agreement. This date cannot be later than the current date.                  |
|      | Click in the <b>Oath Signature Date</b> field.                                                                              |
|      |                                                                                                    |
| 40.  | Enter the desired information into the <b>Oath Signature Date</b> field.                                                    |
|      | For this example, enter 11/1/2018.                                                                                          |
| 41.  | Click the button to the right of the <b>Phone Type</b> field.                                                               |
|      |                                                                                                    |

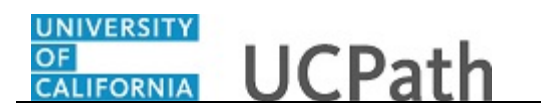

| C Oath Date                    |                                                             |  |
|--------------------------------|-------------------------------------------------------------|--|
| Oath Signature Date 11/01/2018 |                                                             |  |
| erson Phone Number             | Personalize   Find   View All   🔄   🗰 First 🕚 1 of 1 🕑 Last |  |
| Phone Type                     | Telephone Preferred                                         |  |
| 1                              |                                                             |  |
| Mobile - Personal              | ersonalize   Find   View All   🖾   🔢 First 🕚 1 of 1 🕑 Last  |  |
| Work - Other Location          | Email Address                                               |  |
| 1                              | ✓ -                                                         |  |
| C Patent Acknowledgment        |                                                             |  |
| Patent Acknowledgment Sign Dt  | Modified Patent Ackmnt Sign Dt                              |  |
| C I-9 Information              |                                                             |  |
| Tracker Profile ID             | Remote I-9 Section 2                                        |  |
| C External System ID           |                                                             |  |
| Business Unit                  | External System                                             |  |
| External System ID             |                                                             |  |
| omments                        |                                                             |  |
| Comments                       |                                                             |  |
|                                |                                                             |  |
| 2                              |                                                             |  |
|                                |                                                             |  |

| Step | Action                                                                               |
|------|--------------------------------------------------------------------------------------|
| 42.  | Select the appropriate phone type.                                                   |
|      | For this example, click the <b>Mobile - Personal</b> list item.<br>Mobile - Personal |
| 43.  | Click in the <b>Telephone</b> field.                                                 |
| 44.  | Enter the desired information into the <b>Telephone</b> field.                       |
|      | For this example, enter <b>5902348787</b> .                                          |
| 45.  | A <b>Preferred</b> phone number must be identified by selecting the check box.       |
|      | Click the <b>Preferred</b> option.                                                   |
| 46.  | Click the button to the right of the <b>Email Type</b> field.                        |
|      |                                                                                      |

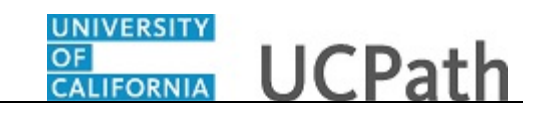

| UC Oath Date                            |                               |                        |         |  |
|-----------------------------------------|-------------------------------|------------------------|---------|--|
| Oath Signature Date 11/01/2018          |                               |                        |         |  |
| Person Phone Number                     | Personalize   Find   View All | 🗵   🔣 🛛 First 🕚 1 of 1 | Last    |  |
| Phone Type                              | Telephone                     | Preferred              |         |  |
| 1 Mobile - Personal                     | ▶ 590/234-8787                | V                      | + -     |  |
| Person Email Address                    | Personalize   Find   View All | 🔣 🛛 First 🕚 1 of 1 🖗   | Last    |  |
| Email Type                              | Email Address                 |                        |         |  |
| 1                                       |                               | •                      | -       |  |
| UC Dormitory<br>Home                    |                               |                        |         |  |
| Pi Other<br>Sign Dt                     |                               | Modified Patent Ackmn  | Sign Dt |  |
| UC I-9 Information                      |                               |                        |         |  |
| Tracker Profile ID                      |                               | Remote I-9 Section 2   |         |  |
| UC External System ID                   |                               |                        |         |  |
| Business Unit                           | External System               | 1                      | Q       |  |
| External System ID                      |                               |                        |         |  |
| Comments                                |                               |                        |         |  |
| Comments                                |                               |                        |         |  |
|                                         |                               |                        |         |  |
| <u></u>                                 |                               |                        |         |  |
| eturn to Enter Transaction Details Page |                               |                        |         |  |
|                                         |                               |                        |         |  |

| Step | Action                                                                                                    |
|------|----------------------------------------------------------------------------------------------------|
| 47.  | Select the appropriate email type.                                                                                           |
|      | For this example, click the <b>Home</b> list item.                                                                           |
|      | Home                                                                                                    |
| 48.  | Click in the Email Address field.                                                                                            |
|      |                                                                                                    |
| 49.  | Enter the desired information into the <b>Email Address</b> field.                                                           |
|      | For this example, enter <b>cperry@gmail.com</b> .                                                                            |
| 50.  | Enter the date on which the individual signed the UC patent acknowledgment. This date cannot be later than the current date. |
|      | Click in the Patent Acknowledgment Sign Dt field.                                                                            |
|      |                                                                                                    |
| 51.  | Enter the desired information into the <b>Patent Acknowledgment Sign Dt</b> field.                                           |
|      | For this example, enter 11/1/2018.                                                                                           |
| 52.  | Select the <b>Modified Patent Ackmnt Sign Dt</b> check box to indicate the employee                                          |
|      | and not originally sign the standard Patent Acknowledgment form.                                                             |

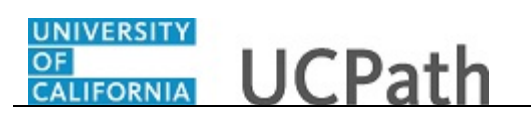

| Step | Action                                                                                                    |
|------|----------------------------------------------------------------------------------------------------|
| 53.  | If the new hire has an existing tracker profile, then you can add their <b>Tracker</b><br><b>Profile ID</b> and indicate whether their I-9 section 2 needs to be completed remotely.<br>This information is copied to the employee's <b>Person Profile</b> component                                                                                         |
| 54   | Click in the <b>Tracker Profile ID</b> field                                                                                                    |
| 54.  |                                                                                                    |
| 55.  | Enter the desired information into the <b>Tracker Profile ID</b> field.                                                                                                    |
|      | For this example, enter <b>1234567</b> .                                                                                                    |
| 56.  | If applicable, use the <b>UC External System ID</b> section to enter external system information to facilitate matching of IDs with IDM systems.                                                                                                    |
|      | If providing the information, you must enter values for all three fields. The <b>Business Unit</b> in this section must match the <b>Business Unit</b> associated with the <b>Position Number</b> you enter on the <b>Job Data</b> tab (the next tab).                                                                                                    |
| 57.  | Use the <b>Comments</b> field to enter specific details or an explanation regarding the transaction.<br>For example, this field can be used to indicate that the employee lives and works outside the US. For these employees, UCPC WFA Production will add the <b>NRA Working Outside the US</b> citizenship status on the <b>Identification Data</b> page. |
|      | This field is referenced by UCPC WFA Production to assist with the processing of the transaction.                                                                                                    |
| 58.  | Click the scroll bar.                                                                                                    |

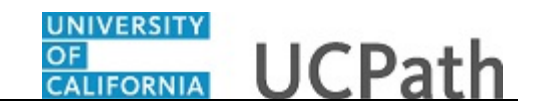

|                                                       |                               | New Window   Help   Personalize Page |
|-------------------------------------------------------|-------------------------------|--------------------------------------|
| Smart HR Transactions                                 |                               |                                      |
| Enter Transaction Information                         |                               |                                      |
| Click here to view Header Details                     |                               |                                      |
| Personal Data Job Data Earns Dist Employee Experience |                               |                                      |
| Employee Information                                  |                               |                                      |
| Primary Name - English                                |                               |                                      |
| *First Name Cassandra                                 | Middle Name                   |                                      |
| *Last Name Perry ×                                    | Name Suffix 🗸 🗸               |                                      |
| Birthday Information                                  |                               |                                      |
| Date of Birth 04/01/1970                              |                               |                                      |
| Person Education Level                                |                               |                                      |
| Highest Education Level I × Q                         |                               |                                      |
| Person National ID United States                      |                               |                                      |
| National ID Type PR                                   | National ID 548906567         |                                      |
| Person Address 01 - United States                     |                               |                                      |
| *Address Type Home                                    | Address Line 1 5634 Oak Drive |                                      |
| Address Line 2                                        | City Riverside                |                                      |
| State CA                                              | *Postal Code 92501            | ×                                    |
| County                                                |                               |                                      |
|                                                       |                               |                                      |

| Step | Action                         |
|------|--------------------------------|
| 59.  | Click the <b>Job Data</b> tab. |
|      | Job Data                       |

|                               |                             |                              | New W         | findow I Heln I Personalize Page I |
|-------------------------------|-----------------------------|------------------------------|---------------|------------------------------------|
| nart HR Transactions          |                             |                              |               |                                    |
| nter Transaction Inform       | nation                      |                              |               |                                    |
| ick here to view Header D     | etails                      |                              |               |                                    |
| Personal Data Job Data Ea     | arns Dist Employee Experien | ce                           |               |                                    |
| mployee Information           |                             |                              |               |                                    |
| Work Location - Position Dat  | a                           |                              |               |                                    |
| *Position Number              | Q                           |                              |               |                                    |
| Work Location - Job Fields    |                             |                              |               |                                    |
| Business Unit                 |                             | Department                   |               |                                    |
| Location Code                 |                             | Establishment ID             | ٩             |                                    |
| Job Information - Job Code    |                             |                              |               |                                    |
| Job Code                      |                             |                              |               |                                    |
| Job Information - United Stat | es                          |                              |               |                                    |
| FLSA Status                   | $\checkmark$                |                              |               |                                    |
| Job Labor - Union Code        |                             |                              |               |                                    |
| Union Code                    |                             | Union Seniority Date         | 31            |                                    |
| Job Information - Reporting I | nformation                  |                              |               |                                    |
| Reports To Position<br>Number |                             |                              |               |                                    |
| Job Information - Employee    | Classification              |                              |               |                                    |
| *Employee Classification      |                             | Oleas Mad Manalas Mad Inc. 1 | 10.0 101 11 1 |                                    |

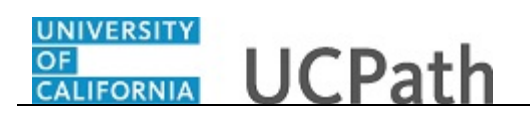

| Step | Action                                                                                                    |
|------|----------------------------------------------------------------------------------------------------|
| 60.  | Concurrent jobs require FLSA alignment. If FLSA conflicts are identified, UCPath sends the template transaction back to the Location for review, alignment and resubmission.           |
|      | Enter the position number of the concurrent job or search for it using the look up.<br>You only have access to position numbers within your business unit or related<br>business unit. |
|      | Click in the <b>Position Number</b> field.                                                                                                    |
|      |                                                                                                    |
| 61.  | Enter the desired information into the <b>Position Number</b> field.                                                                                                    |
|      | For this example, enter 40000043.                                                                                                    |
|      |                                                                                                    |
| 62.  | Press [Tab] to automatically populate the position-related fields.                                                                                                    |

| Smart HR Transaction Information                                                                                                    |                                                   |                                                      |       |                                  |  |
|----------------------------------------------------------------------------------------------------|---------------------------------------------------|------------------------------------------------------|-------|----------------------------------|--|
| ant HR Transactions  nter Transaction Information  lick here to view Header Details  Personal Data Job Data Earns Dist Employee Experience  Employee Information  Work Location - Position Data  *Position Number 40000043  Work Location - Job Fields  Business Unit UCOP1 Department 805200 Location Code FRANKLIN Establishment ID UCOP  Job Information - Job Code Job Code 007199 Job Information - United States FLSA Status Exempt Job Labor - Union Code Union Code 99 Union Seniority Date 15  Job Information - Reporting Information Reports To Position 40001077 Number                                                                                                    |                                                   |                                                      | New W | /indow   Help   Personalize Page |  |
| Inter Transaction Information Lick here to view Header Details Personal Dataobb Dataemployee Experience Employee Information Work Location - Position Data *Position Number 40000043                                                                                                    | mart HR Transactions                              |                                                      |       |                                  |  |
| tick here to view Header Details Personal Data Job Data Eans Dist Employee Experience Personal Data Job Data Eans Dist Employee Experience Personal Data Yoo Data Position Data Yook Location - Job Fields Business Unit UCOP1 Department 805200 Location Code FRANKLIN Establishment ID UCOP Q Job Information - Job Code Job Code 007199 Job Information - United States FLSA Status Exempt  Job Labor - Union Code Union Code 99 Union Seniority Date 15 Job Labor - District Information Reports To Position 40001077 Number Job Information - Reporting Information Reports To Position 40001077 Number                                                                                                    | nter Transaction Information                      |                                                      |       |                                  |  |
| Personal Data Job Data Earns Dist Employee Experience<br>imployee Information<br>Work Location - Position Data<br>*Position Number 40000043<br>Work Location - Job Fields<br>Business Unit UCOP1<br>Location Code FRANKLIN<br>Location Code FRANKLIN<br>Department 805200<br>Location Code G07199<br>Job Information - Job Code<br>Job Code 007199<br>Job Labor - Union Code<br>Union Code 99<br>Union Seniority Date 15<br>Job Information - Reporting Information<br>Reports To Position 40001077<br>Number                                                                                                    | ick here to view Header Details                   |                                                      |       |                                  |  |
| vertoonal Data       Job Data       Eams Dist       Employee Expenence         imployee Information       Imployee Information       Imployee Expenence         Vork Location - Position Data       Imployee Expenence         Vork Location - Job Fields       Imployee Expenence         Business Unit UCOP1       Department 805200         Location Code FRANKLIN       Establishment ID UCOP         Job Information - Job Code       Job Code 007199         Job Code 007199       Imployee Expension         Job Labor - Union Code       Imployee Classification         Union Code 99       Union Seniority Date         Job Information - Reporting Information       Imployee Classification         Reports To Position (40001077<br>Number       Imployee Classification                                                                                                    |                                                   |                                                      |       |                                  |  |
| Work Location - Position Data   *Position Number 400000043   Work Location - Job Fields   Business Unit UCOP1   Department 805200   Location Code FRANKLIN   Establishment ID UCOP   Job Code 007199   Job Code 007199   Job Information - United States   FLSA Status Exempt   Job Labor - Union Code   Union Code 09   Union Code 09   Union Code   Job Information - Reporting Information   Reports To Position 40001077   Number                                                                                                    | Personal Data Job Data Earns Dist Employee Experi | lence                                                |       |                                  |  |
| *Position Job Fields   Business Unit UCOP1   Department 805200   Location Code FRANKLIN   Establishment ID UCOP   Job Information - Job Code   Job Code [007199]   Job Information - United States   FLSA Status Exempt   Voltable Labor - Union Code   Union Code [99]   Union Seniority Date   Job Information - Reporting Information   Reports To Position (40001077<br>Number                                                                                                    | mployee Information                               |                                                      |       |                                  |  |
| Work Location - Job Fields         Business Unit UCOP1       Department 805200         Location Code FRANKLIN       Establishment ID UCOP         Job Information - Job Code       Job Code 007199         Job Code 007199       Job Code         Job Information - United States       Job Labor - Union Code         Union Code 099       Union Seniority Date         Job Information - Reporting Information       Image: Comparison of the second of the second o | *Position Number 40000043                         | q                                                    |       |                                  |  |
| Business Unit, UCOP1 Department 805200<br>Location Code FRANKLIN Establishment ID UCOP Q<br>Job Information - Job Code<br>Job Code [007199<br>Job Information - United States<br>FLSA Status Exempt V<br>Job Labor - Union Code<br>Union Code [99 Union Seniority Date ]]<br>Job Information - Reporting Information<br>Reports To Position (40001077<br>Number                                                                                                    | Work Location - Job Fields                        |                                                      |       |                                  |  |
| Location Code FRANKLIN Establishment ID UCOP Q<br>Job Information - Job Code<br>Job Code 007199<br>Job Information - United States<br>FLSA Status Exempt V<br>Job Labor - Union Code<br>Union Code 99 Union Seniority Date B<br>Job Information - Reporting Information<br>Reports To Position (40001077<br>Number                                                                                                    | Business Unit UCOP1                               | Department 805200                                    |       |                                  |  |
| Job Information - Job Code<br>Job Code 007199<br>Job Information - United States<br>FLSA Status Exempt<br>Job Labor - Union Code<br>Union Code 99 Union Seniority Date<br>Job Information - Reporting Information<br>Reports To Position 40001077<br>Number<br>Job Information - Employee Classification                                                                                                    | Location Code FRANKLIN                            | Establishment ID UCOP                                | Q     |                                  |  |
| Job Code (07199  Job Information - United States  Iunion Code (99  Union Seniority Date (1))  Job Information - Reporting Information  Reports To Position (40001077 Number  Job Information - Employee Classification                                                                                                    | Job Information - Job Code                        |                                                      |       |                                  |  |
| Job Information - United States          FLSA Status       Exempt         Job Labor - Union Code         Union Code         Union Code         Job Information - Reporting Information         Reports To Position 40001077         Number         Job Information - Employee Classification                                                                                                    | Job Code 007199                                   |                                                      |       |                                  |  |
| FLSA Status       Exempt         Job Labor - Union Code       Union Code         Union Code       99         Job Information - Reporting Information         Reports To Position 40001077         Number         Job Information - Employee Classification                                                                                                    | Job Information - United States                   |                                                      |       |                                  |  |
| Job Labor - Union Code Union Code 99 Union Seniority Date 99 Union Seniority Date 90 Job Information Reports To Position 40001077 Number Job Information - Employee Classification                                                                                                    | FLSA Status Exempt                                |                                                      |       |                                  |  |
| Union Code 99 Union Seniority Date 10<br>Job Information - Reports To Position 40001077<br>Number<br>Job Information - Employee Classification                                                                                                    | Job Labor - Union Code                            |                                                      |       |                                  |  |
| Job Information - Reporting Information Reports To Position (40001077 Number Job Information - Employee Classification                                                                                                    | Union Code 99                                     | Union Seniority Date                                 |       |                                  |  |
| Reports To Position 40001077<br>Number<br>Job Information - Employee Classification                                                                                                    | Job Information - Reporting Information           |                                                      |       |                                  |  |
| Job Information - Employee Classification                                                                                                    | Reports To Position 40001077<br>Number            |                                                      |       |                                  |  |
|                                                                                                    | Job Information - Employee Classification         |                                                      |       |                                  |  |
| -Employee Classified Professional & Support Staff                                                                                                    | *Employee Classification                          | Classified/Unclassified Professional & Support Staff | ~     |                                  |  |
|                                                                                                    |                                                   |                                                      |       |                                  |  |

| Step | Action                |
|------|-----------------------|
| 63.  | Click the scroll bar. |

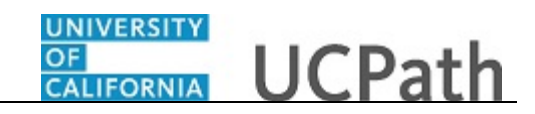

| Job Information - Emp      | lovee Classificati | on          |             |                           |                     |          |      |  |
|----------------------------|--------------------|-------------|-------------|---------------------------|---------------------|----------|------|--|
| *Employee Classificatio    | n                  | _Q          | Classif     | ied/Unclassified Profe    | ssional & Support S | taff 🗸   |      |  |
| Job Information - Stan     | dard Hours         |             |             |                           |                     |          |      |  |
| Standard Hour              | s 40.0000          | DO          |             | FTE                       | 1.000000            |          |      |  |
| UC Job Data                |                    |             |             |                           |                     |          |      |  |
| Probation Cod              | e None             | ~           | Pro         | bation End Date           | 31                  |          |      |  |
| Trial Employment En<br>Dat | d                  | 31          | ERIT/Ph     | ased Retirement<br>End Dt | 31                  |          |      |  |
| Location Use End Dat       | e                  | Ħ           | Lo          | cation Use Type           |                     | ~        |      |  |
| Alternate Work Wee         | k 7/40             | ~           | PY          | Career Duration           |                     | ~        |      |  |
| Cubicl                     | e                  |             |             |                           |                     |          |      |  |
| UC Employee Review         |                    |             |             |                           |                     |          |      |  |
| Review Typ                 | e                  | ~           | N           | ext Review Date           | DI                  |          |      |  |
| Job - Salary Plan          |                    |             |             |                           |                     |          |      |  |
| Salary Administratio       | n CTOP             |             |             | Salary Grade 23           |                     |          |      |  |
| Ste                        | p                  |             | ع           |                           |                     |          |      |  |
| Job Compensation - Pa      | ay Components      |             | Personalize | Find   View All   🔄       | First 🕚             | 1 of 1 🛞 | Last |  |
| Comp Rate Code             | Compensation Rate  | Compensatio | n Frequency | Rate Code Source          |                     |          |      |  |
| 1Q                         |                    |             |             |                           |                     | +        |      |  |
| Work Location - Expec      | ted Job End Date   |             |             |                           |                     |          |      |  |

| Step | Action                                                                     |
|------|----------------------------------------------------------------------------|
| 64.  | For staff hires, the <b>Employee Classification</b> field must be entered. |
|      | Click the <b>Look up Employee Classification</b> button.                   |

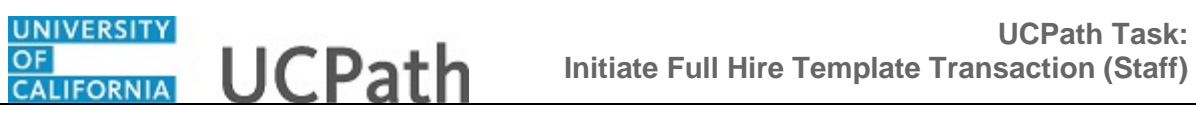

| Job Information - Standard Hours   Standard Hours   40.000000   Look Up Employee Classification   Probation Code None   Trial Employment End   Date   Date   Location Use End Date   Baternate Work Week [7/40   15   Staff. Rehird Relinee   2   Staff. Rehird Relinee   2   Staff. Contract   15   Staff. Rehird Relinee   2   Staff. Prolein   5   Staff. Prolein   5   Staff. Prolein   Staff. Photale   Batt Partal Year Career   8   Staff. Ploater   Staff. Pointed   Staff. Ploater   Job Compensation - Pay Components | *Employee Classification                                                                                                    | Classified/Unclassified Professional & Support Staff V                                                                                                    |
|----------------------------------------------------------------------------------------------------|----------------------------------------------------------------------------------------------------|----------------------------------------------------------------------------------------------------|
| Review Type     0     Statt. Per Dem       Job - Salary Plan     7     Statt. Partal Vear Career       Salary Administration CTOP<br>Plan     8     Statt. Floater       Job Compensation - Pay Components     Image: Component state     Image: Component state                                                                                                    | ob Information - Standard Hours<br>Standard Hours 40.000000<br>IC Job Data<br>Probation Code None<br>Trial Employment End 19<br>Location Use End Date 19<br>Atternate Work Week 7/40<br>Cubicle 10<br>IC Employee Review | Look Up Employee Classification Help<br>Search by: Value V begins with Help<br>Look Up Cancel Advanced Lookup<br>Search Results<br>view 100 First I 1.8 or Description<br>1 Staff: Contract<br>15 Staff: Carter<br>4 Staff: Limited<br>5 Student: Casual/Restricted |
|                                                                                                    | Review Type                                                                                                    | 7 Staff: Partial Year Career<br>3 Staff: Floater                                                                                                    |

| Step | Action                                                                                                    |
|------|----------------------------------------------------------------------------------------------------|
| 65.  | Select the appropriate Employee Classification.                                                                                                    |
|      | For this example, click the 2 (Staff: Career) list item.                                                                                                    |
|      | 2                                                                                                    |
| 66.  | In the UC Job Data section, enter or select the appropriate values as applicable.                                                                                              |
| 67.  | The <b>Probation Code</b> field is required if:                                                                                                    |
|      | <ul> <li>the Classified/Unclassified Ind field is Professional and Support Staff, and</li> <li>the Employee Class is Career or Partial Year Career.</li> </ul>                 |
|      | The <b>Probation End Date</b> field is required if the <b>Probation Code</b> value is something other than <b>Completed</b> or <b>Probation Completed</b> , <b>Other Job</b> . |
| 68.  | Click the button to the right of the <b>Probation Code</b> field.                                                                                                    |
|      |                                                                                                    |

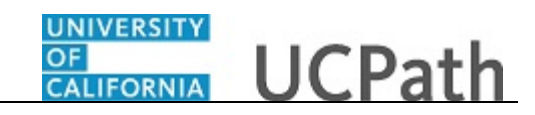

| lob Information - Emplo      | yee Classification                                       |                   |                                |                      |    |
|------------------------------|----------------------------------------------------------|-------------------|--------------------------------|----------------------|----|
| *Employee Classification     | 2 × Q                                                    | Classified        | Unclassified Profession<br>Ind | al & Support Staff 🔽 |    |
| lob Information - Standa     | ard Hours                                                |                   |                                |                      |    |
| Standard Hours               | 40.000000                                                |                   | FTE                            | 1.000000             |    |
| JC Job Data                  |                                                          |                   |                                |                      |    |
| Probation Code               | None                                                     | ✓ Probat          | ion End Date                   | 31                   |    |
| Trial Employment End<br>Date | None<br>Probation Complete, Other                        | ERIT/Phase        | d Retirement<br>End Dt         | 3                    |    |
| Location Use End Date        | Probation Completed<br>Within Prob,Ext-Chg of Spvs       | r Locati          | ion Use Type                   | ~                    |    |
| Alternate Work Week          | Within Prob,Ext-Dept Head<br>Within Prob.Ext-Job Transfe | PY Car            | reer Duration                  | ~                    |    |
| Cubicle                      | Within Prob,Ext-LOA<br>Within Prob,Ext-Lack of Trai      | 1                 |                                |                      |    |
| JC Employee Review           | Within Probation                                         | ny -              |                                |                      |    |
| Review Type                  |                                                          | ✓ Next            | Review Date                    | 1                    |    |
| lob - Salary Plan            |                                                          |                   |                                |                      |    |
| Salary Administration        | CTOP                                                     |                   | Salary Grade 23                |                      |    |
| Step                         |                                                          | Q                 |                                |                      |    |
| lob Compensation - Pay       | / Components                                             | Personalize Fi    | nd   View All   🖉   📑          | First 🕚 1 of 1 🕑 Las | .t |
| Comp Rate Code C             | Compensation Rate Comp                                   | nsation Frequency | Rate Code Source               |                      |    |
| 1                            |                                                          |                   |                                | <b>.</b>             |    |

| Step | Action                                                                                                    |
|------|----------------------------------------------------------------------------------------------------|
| 69.  | Select the appropriate <b>Probation Code</b> .                                                                                                    |
|      | For this example, click the Within Probation list item.                                                                                                    |
|      | Within Probation                                                                                                    |
| 70.  | Click in the <b>Probation End Date</b> field.                                                                                                    |
|      |                                                                                                    |
| 71.  | Enter the desired information into the <b>Probation End Date</b> field.                                                                                                   |
|      | For this example, enter 5/1/2019.                                                                                                    |
| 72.  | Location Use Type and the associated Location Use End Date are used for reporting purposes. If a Location Use Type is selected you should select a Location Use End Date. |
|      | Location Use Type options include:<br>- Funding End Date<br>- Review Remaining Budget<br>- Review Job<br>- NSTP Review<br>- Temporary Off-Scale                           |
|      | - LA: Dual Employment Job<br>- Temporary Increase in Time                                                                                                    |
| 73.  | Enter UC Employee Review information, if applicable.                                                                                                    |

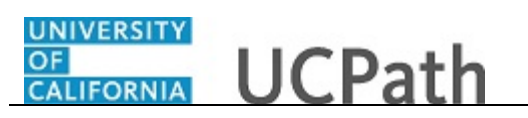

| Step | Action                                                                                                    |
|------|----------------------------------------------------------------------------------------------------|
| 74.  | Some job codes have steps associated with them. When a <b>Step</b> is entered, UCPath automatically updates the <b>Job Compensation - Pay Components</b> fields and the compensation information cannot be changed. Use caution when selecting the appropriate step value. For some jobs, there are half steps, so be sure to use the <b>Look up</b> icon and review the <b>Hourly Rate</b> to ensure you are selecting the correct step value. |
|      | Some job codes do not have steps associated with them, in which case the <b>Job Compensation - Pay Components</b> fields must be manually entered.                                                                                                    |
|      | If the job has an above scale component of pay, then the step does not need to be selected. Enter the applicable above scale comp rate codes in <b>Job Compensation-Pay Components</b> section.                                                                                                    |
| 75.  | For this example, click the <b>Look up Comp Rate Code</b> button.                                                                                                    |

|                                          | Look Up           | Comp Rate Code                 |                         |                   |                    | х |      |
|------------------------------------------|-------------------|--------------------------------|-------------------------|-------------------|--------------------|---|------|
| ob Information - Employee Classification | Search by         | /: Comp Rate Code 🗸 begin      | s with                  |                   | Help               | ^ |      |
| *Employee Classification 2               | Look Up           | Cancel Advanced Loc            | okup                    |                   |                    |   |      |
|                                          | Search Re         | esults                         |                         |                   |                    |   |      |
| ob Information - Standard Hours          | View 100          |                                | First (                 | 1-57 of 5         | 7 🕑 Last           |   |      |
| Standard Hours 40.000000                 | Comp Rate<br>Code | Description                    | Comp Base<br>Pay Switch | Rate Code<br>Type | Rate Code<br>Class |   |      |
| 0.1.1.0.4                                | UCABVE            | Above Scale [Acad]             | Y                       | Flat Amt          | BASSAL             |   |      |
| JOD Data                                 | UCABVS            | Above Scale [Staff, Per Agmt]  | Y                       | Flat Amt          | BASSAL             |   |      |
| Probation Code Within Probation          | UCANNL            | Annual Rate [Staff/Academic]   | Y                       | Flat Amt          | BASSAL             |   |      |
|                                          | UCCNTR            | UC Contract Pay [Acad]         | Y                       | Flat Amt          | BASSAL             |   |      |
| Trial Employment End                     | UCDEC5            | Decoupled - Half Step [Acad]   | Y                       | Flat Amt          | BASSAL             |   |      |
| Date                                     | UCDEC9            | Decoupled < \$100 [Acad]       | Y                       | Flat Amt          | BASSAL             |   |      |
| Location Use End Date                    | UCFELL            | Post Doc Fellow - Annual Rate  | Y                       | Flat Amt          | BASSAL             |   |      |
|                                          | UCFELM            | Post Doc Fellow - Monthly Rate | Y                       | Flat Amt          | BASSAL             |   |      |
| Alternate Work Week 7/40                 | UCGCY             | NSTP- Negotiated Amt [Acad]    | Y                       | Flat Amt          | BASSAL             |   |      |
| Cubicle                                  | UCGCYN            | NSTP- Negotiated -NOT FIRM     | Y                       | Flat Amt          | BASSAL             |   |      |
| Cubicie                                  | UCGRNA            | Green Cir Annual Rt [Staff]    | Y                       | Flat Amt          | BASSAL             |   |      |
| C Employee Deview                        | UCGRNH            | Green Cir Hourly Rt [Staff]    | Y                       | Hrly Rate         | BASSAL             |   |      |
| , Employee Review                        | UCHD51            | HSCP - Dec 5 - Eligible        | Y                       | Flat Amt          | BASSAL             |   |      |
| Review Type                              | UCHD52            | HSCP - Dec 5 - Ineligible      | Y                       | Flat Amt          | BASSAL             |   |      |
|                                          | UCHD53            | HSCP - Dec 5 - Decrease        | Y                       | Flat Amt          | BASSAL             |   |      |
| h Calaas Diaa                            | UCHD91            | HSCP - Dec 9 - Eligible        | Y                       | Flat Amt          | BASSAL             |   |      |
| D - Salary Plan                          | UCHD92            | HSCP - Dec 9 - Ineligible      | Y                       | Flat Amt          | BASSAL             |   |      |
| Salary Administration CTOP               | UCHD93            | HSCP - Dec 9 - Decrease        | Y                       | Flat Amt          | BASSAL             |   |      |
| Plan                                     | UCHMAP            | HSCP Min - Above Sc X Prime    | Y                       | Flat Amt          | BASSAL             |   |      |
| Step                                     | UCHMO1            | HSCP Min-Off Scale 1 (Elig)    | Y                       | Flat Amt          | BASSAL             |   |      |
|                                          | UCHMO2            | HSCP Min-Off Scale 2 (Inelig)  | Y                       | Flat Amt          | BASSAL             |   |      |
| oh Companyation Pay Components           | UCHMO3            | HSCP Min-Off Scale 3 (Decr)    | Y                       | Flat Amt          | BASSAL             |   | Last |
| b compensation - Pay components          | UCHRLY            | Hourly Rate [Staff/Acad]       | Y                       | Hrly Rate         | BASSAL             |   | Last |
| Comp Rate Code Compensation Rate         | UCHSAP            | HSCP Above Scale - X Prime     | Y                       | Flat Amt          | BASSAL             |   |      |
|                                          | UCHSAX            | HSCP Above Scale - X           | Y                       | Flat Amt          | BASSAL             |   |      |
|                                          | UCHSMA            | HSCP Min Scale - Above Sc X    | Y                       | Flat Amt          | BASSAL             |   |      |
| lork Location Expected Job End Date      | UCHSMP            | HSCP Min Scale - X Prime       | Y                       | Flat Amt          | BASSAL             | V |      |
| ork Location - Expected Job Lift Date    | UCHSMX            | HSCP Min Scale - X             | Y                       | Flat Amt          | BASSAL             |   |      |

| Step | Action                                                                                                    |
|------|----------------------------------------------------------------------------------------------------|
| 76.  | Select the appropriate <b>Rate Code</b> .<br>For this example, click the <b>UCANNL</b> list item.<br><u>UCANNL</u> |

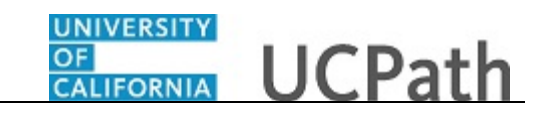

| Step | Action                                                                                                    |
|------|----------------------------------------------------------------------------------------------------|
| 77.  | Click in the <b>Compensation Rate</b> field.                                                                                                    |
| 78.  | Enter the desired information into the <b>Compensation Rate</b> field.<br>For this example, enter <b>75000</b> .                                                                                                    |
| 79.  | If the employment is a short term assignment or temporary hire, enter the date the job ends in the <b>Expected Job End Date</b> field. UCPC runs a process to automatically terminate the employee on the date entered in this field.<br>An <b>Expected Job End Date</b> is required for the following employee classes:<br><b>1</b> - Staff: Contract<br><b>5</b> - Student: Casual/Restricted<br><b>8</b> - Staff: Floater<br><b>15</b> - Staff: Rehired Retiree<br>An <b>Expected Job End Date</b> is recommended but not required for the following employee classes:<br><b>4</b> - Staff: Limited<br><b>6</b> - Staff: Per Diem |
| 80.  | Click the scroll bar.                                                                                                    |

| Location Use End Dat        | te                  | 31                    | Location Use Type                 | ~                     |   |
|-----------------------------|---------------------|-----------------------|-----------------------------------|-----------------------|---|
| Alternate Work Wee          | ek 7/40             | $\checkmark$          | PY Career Duration                | ~                     | 1 |
| Cubic                       | le                  |                       |                                   |                       |   |
| UC Employee Review          |                     |                       |                                   |                       |   |
| Review Typ                  | e                   | ~                     | Next Review Date                  | ii)                   |   |
| Job - Salary Plan           |                     |                       |                                   |                       |   |
| Salary Administratio        | n CTOP              |                       | Salary Grade 23                   |                       |   |
| Ste                         | p                   | ٩                     |                                   |                       |   |
| Job Compensation - P        | ay Components       | Pers                  | onalize   Find   View All   💷   🔜 | First 🕚 1 of 1 🕑 Last |   |
| Comp Rate Code              | Compensation Rate   | Compensation Frequent | cy Rate Code Source               |                       |   |
| 1 UCANNL                    | 75000               | A                     | Manual                            | ± =                   |   |
| Work Location - Expect      | ted Job End Date    |                       |                                   |                       |   |
| Expected Job End Dat        | te                  | Ħ                     |                                   |                       |   |
| Job Compensation - P        | ayroll Currency and | Frequency             |                                   |                       |   |
| *Compensatio<br>Frequence   | m M<br>Sy           | ٩                     |                                   |                       |   |
| Return to Enter Transaction | Details Page        |                       |                                   |                       |   |
| Save and Submit             | Save for Late       | r Cancel              | Supporting documents              |                       |   |
| Fransaction ID:             |                     |                       |                                   |                       |   |
| nitiator Comments:          |                     |                       |                                   |                       |   |
|                             |                     |                       |                                   |                       |   |
| Requester ID: 10            | 095340              | Ima Gudadmin          |                                   |                       |   |
|                             |                     |                       |                                   |                       |   |

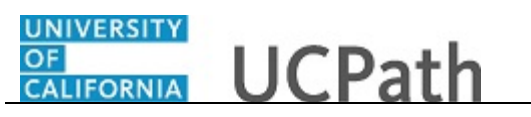

| Step | Action                                                                                                    |
|------|----------------------------------------------------------------------------------------------------|
| 81.  | The payroll-related <b>Compensation Frequency</b> field automatically populates based on the job code.                                                                                                    |
|      | If the <b>Compensation Frequency</b> in the <b>Job Compensation - Pay Components</b> section is <b>A</b> , then the <b>Compensation Frequency</b> in the <b>Job Compensation -</b><br><b>Payroll Currency and Frequency</b> section can be any of the following: |
|      | B, M, UC912, UC_10, UC_11, UC_12, UC_9M or UC_FY.                                                                                                    |
|      | If the <b>Compensation Frequency</b> in the <b>Job Compensation - Pay Components</b> section is <b>H</b> , then the <b>Compensation Frequency</b> in the <b>Job Compensation -</b><br><b>Payroll Currency and Frequency</b> section should be <b>H</b> .         |
| 82.  | Concurrent jobs require <b>Compensation Frequency</b> alignment. If <b>Compensation</b><br><b>Frequency</b> conflicts are identified, UCPath sends the template transaction back to<br>the Location for review, alignment and resubmission.                      |
| 83.  | Click the scroll bar.                                                                                                    |

|                                                        |                                                | New       | Window   Help   Personalize Page |
|--------------------------------------------------------|------------------------------------------------|-----------|----------------------------------|
| mart HR Transactions                                   |                                                |           |                                  |
| nter Transaction Information                           |                                                |           |                                  |
| liek bere te view Header Detaile                       |                                                |           |                                  |
| lick here to view header Details                       |                                                |           |                                  |
| Personal Data   Job Data   Earns Dist   Employee Exper | rience                                         |           |                                  |
| Employee Information                                   |                                                |           |                                  |
| Work Location - Position Data                          |                                                |           |                                  |
| *Position Number 40000043                              | Q                                              |           |                                  |
| Work Location - Job Fields                             |                                                |           |                                  |
| Business Unit UCOP1                                    | Department 805200                              |           |                                  |
| Location Code FRANKLIN                                 | Establishment ID UCOP                          | Q         |                                  |
| Job Information - Job Code                             |                                                |           |                                  |
| Job Code 007199                                        |                                                |           |                                  |
| Job Information - United States                        |                                                |           |                                  |
| FLSA Status Exempt                                     |                                                |           |                                  |
| Job Labor - Union Code                                 |                                                |           |                                  |
| Union Code 99                                          | Union Seniority Date                           |           |                                  |
| Job Information - Reporting Information                |                                                |           |                                  |
| Reports To Position 40001077<br>Number                 |                                                |           |                                  |
| Job Information - Employee Classification              |                                                |           |                                  |
| *Employee Classification 2                             | Classified/Unclassified Professional & Support | t Staff 🔽 |                                  |
|                                                        | Ind                                            |           |                                  |

| Step | Action                           |
|------|----------------------------------|
| 84.  | Click the <b>Earns Dist</b> tab. |
|      | Earns Dist                       |

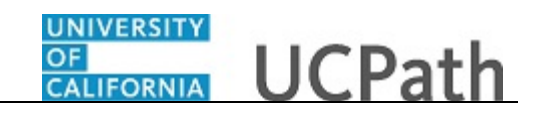

|                         |                   |                |                   |       |                                   | Ne | w Window   Help   Personalize Page |
|-------------------------|-------------------|----------------|-------------------|-------|-----------------------------------|----|------------------------------------|
| mart HR Transactio      | ns                |                |                   |       |                                   |    |                                    |
| nter Transactio         | n Informatio      | n              |                   |       |                                   |    |                                    |
| lick here to view I     | leader Details    |                |                   |       |                                   |    |                                    |
|                         |                   |                | -                 |       |                                   |    |                                    |
| Personal Data    Job    | Data Earns Di     | st Employee    | Experience        |       |                                   |    |                                    |
| Inployee Information    | in in the second  |                |                   |       |                                   |    |                                    |
| Sob Earnings Distri     | ution Nono        |                |                   |       | aregate Comp Date                 |    |                                    |
| Carnings Distric        | Туре              |                | •                 | Ag    | gregate Comp Rate                 |    |                                    |
| Job Farnings Distr      | ibution           |                | Personalize   Ein | a I V | iow All 🔄 📰 Eiret 🚯 1 of 1 🛞 Loct |    |                                    |
| Famings Code            | button            | Compensation P | ersonalize   1 m  | ulv   | Percent of Distribution           |    |                                    |
| Lunnings couc           |                   | compensation N | ate               |       |                                   |    |                                    |
| 1                       |                   |                |                   |       | ± =                               |    |                                    |
| Return to Enter Transac | tion Details Page | for Lator      | Canaal            |       |                                   |    |                                    |
| Save and Submit         | Save              | e IUI Later    | Calicel           | J Su  | ipporting documents               |    |                                    |
| ransaction ID:          | NEW               |                |                   |       |                                   |    |                                    |
| nitiator Comments:      |                   |                |                   |       |                                   |    |                                    |
|                         |                   |                |                   |       |                                   |    |                                    |
| leguester ID:           | 10095340          | Ima            | Gudadmin          |       |                                   |    |                                    |
| equested:               |                   |                |                   |       |                                   |    |                                    |
|                         |                   |                |                   |       |                                   |    |                                    |

| Step | Action                                                                                                    |
|------|----------------------------------------------------------------------------------------------------|
| 85.  | In most cases, the <b>Job Earnings Distribution</b> section is automated. If the <b>Comp</b><br><b>Rate</b> code entered on the <b>Job Data</b> tab has a mapped <b>Earnings Code</b> , the <b>Job</b><br><b>Earnings Distribution</b> section is updated automatically.                                                                                                    |
| 86.  | <ul> <li>The Job Earnings Distribution section also can be used to manually enter distribution information. Use the Earnings Distribution Type field to enter distribution By Amount or By Percent. After the Earnings Distribution Type is selected, the Aggregate Comp Rate field is populated with the monthly amount.</li> <li>If By Amount is selected, the total of all compensation rates entered must add up to the monthly comp rate.</li> <li>If By Percent is selected, the total of all percentages entered must add up to 100%.</li> </ul> |
| 87.  | Click the Employee Experience tab. Employee Experience                                                                                                    |

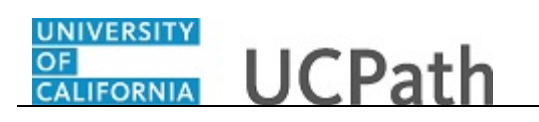

| mart HP Transactiv          | 200               |                    |                         |                        | Nev                | v Window   Help   Personalize Page |
|-----------------------------|-------------------|--------------------|-------------------------|------------------------|--------------------|------------------------------------|
| nter Transactio             | n Information     |                    |                         |                        |                    |                                    |
| inter transactio            | in mormation      |                    |                         |                        |                    |                                    |
| lick here to view           | Header Details    |                    |                         |                        |                    |                                    |
| Personal Data Jot           | Data Earns Dist E | mployee Experience |                         |                        |                    |                                    |
| Employee Informat           | on                |                    |                         |                        |                    |                                    |
| Employee Experie            | nce               | Pe                 | ersonalize   Find   Vie | w All   🖾   🔜 🛛 Fir    | st 🕚 1 of 1 🕑 Last |                                    |
| Employer Name               | Job Description   | Start Date         | End Date                | UC Relevant Experience | UC Relevant Se     |                                    |
| 1                           |                   | 8                  |                         |                        |                    |                                    |
| <                           |                   |                    |                         |                        | >                  |                                    |
| Return to Enter Transa      | tion Details Page |                    |                         |                        |                    |                                    |
| Save and Subm               | t Save for La     | ter Cancel         | Supporting docume       | ents                   |                    |                                    |
| ransaction ID:              | NEW               |                    |                         |                        |                    |                                    |
| nitiator Comments:          |                   |                    |                         |                        |                    |                                    |
|                             |                   |                    |                         |                        |                    |                                    |
|                             | 10095340          | Ima Gudadmin       |                         |                        |                    |                                    |
| lequester ID:               |                   |                    |                         |                        |                    |                                    |
| lequester ID:<br>lequested: |                   |                    |                         |                        |                    |                                    |
| Requester ID:<br>Requested: |                   |                    |                         |                        |                    |                                    |
| Requester ID:<br>Requested: |                   |                    |                         |                        |                    |                                    |

| Step | Action                                                                                                    |
|------|----------------------------------------------------------------------------------------------------|
| 88.  | For represented staff, use the fields on this page to enter data related to the employee's prior work experience. Having this information is helpful in determining new compensation rates for the new hire.                                               |
|      | The information entered in the <b>Employee Experience</b> section is copied to the employee's <b>UC Employee Experience</b> page after the template is fully processed by UCPC WFA Production.                                                             |
| 89.  | Use the <b>Supporting documents</b> link to attach supporting documents for the new hire.                                                                                                    |
|      | <b>Note:</b> For Dual Employment and/or Multi Location Agreement<br>(MLA) transactions, approval forms must be attached. Transactions submitted<br>without the corresponding forms/approvals are sent back to the Location for review<br>and resubmission. |
|      | Click the <b>Supporting documents</b> link.<br>Supporting documents                                                                                                    |

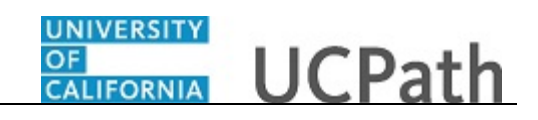

|    |        | Unloaded by | Attachment Date Time |   |  |
|----|--------|-------------|----------------------|---|--|
|    | Upload | opioadcu by |                      | + |  |
|    |        |             |                      |   |  |
|    |        |             |                      |   |  |
|    |        |             |                      |   |  |
| OK |        |             |                      |   |  |
|    |        |             |                      |   |  |
|    |        |             |                      |   |  |
|    |        |             |                      |   |  |
|    |        |             |                      |   |  |
|    |        |             |                      |   |  |
|    |        |             |                      |   |  |
|    |        |             |                      |   |  |
|    |        |             |                      |   |  |
|    |        |             |                      |   |  |
|    |        |             |                      |   |  |
| UN |        |             |                      |   |  |
| UK |        |             |                      |   |  |
| UK |        |             |                      |   |  |
|    |        |             |                      |   |  |
|    |        |             |                      |   |  |
| κ  |        |             |                      |   |  |
|    |        |             |                      |   |  |
|    |        |             |                      |   |  |

| Step | Action                          |
|------|---------------------------------|
| 90.  | Click the <b>Upload</b> button. |
|      | Upload                          |

| Attached File | Upload | Uploaded by | Attachment Date Time |        |           |  |
|---------------|--------|-------------|----------------------|--------|-----------|--|
|               | Upload |             |                      | +      |           |  |
|               |        |             |                      |        |           |  |
| OK            | File   | Attachment  |                      |        | ×<br>Help |  |
|               |        | d Cancel    |                      | Browse |           |  |
|               |        |             |                      |        |           |  |
|               | _      |             |                      |        | _         |  |
|               |        |             |                      |        |           |  |
|               |        |             |                      |        |           |  |

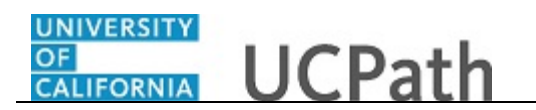

| Step | Action                          |
|------|---------------------------------|
| 91.  | Click the <b>Browse</b> button. |
|      | Browse                          |

| Organize New folder     Pesktop     I bownloads     I bownloads        I bownloads                                                               <                                                                                                    | Choose File to Upload                                                                                                    |                                                |                                         |
|----------------------------------------------------------------------------------------------------|----------------------------------------------------------------------------------------------------|------------------------------------------------|-----------------------------------------|
| Organize New folder       Bit P I P I P I P I P I P I P I P I P I P                                                                                                    | OO Desktop                                                                                                    |                                                | - 4 <sub>7</sub> Search Desktop P       |
| Image: Second Second Secon | Organize 🔻 New fold                                                                                                    | er                                             | ₿ • □ 0                                 |
| File name:                                                                                                    | <ul> <li>✓ Favorites</li> <li>■ Desktop</li> <li>Downloads</li> <li>Secent Places</li> <li>⇒ Libraries</li> <li>⇒ Documents</li> <li>→ Music</li> <li>≅ Pictures</li> <li>≅ Videos</li> <li>♥ Computer</li> <li>▲ Local Disk (C:)</li> <li>⇒ UCPC Shared (K:)</li> <li>⇒ WCP Shared (K:)</li> <li>⇒ WCP ath Resource (V</li> <li>♥ Network</li> </ul> | igi Libraries<br>∰ Signed_MLA.docx<br>igi Zoom | Select a file to preview.               |
|                                                                                                    | File n                                                                                                    | ame:                                           | ✓ All Files (*,*)     ✓     Open Cancel |
|                                                                                                    |                                                                                                    |                                                |                                         |

| Step | Action                                                                                                    |
|------|----------------------------------------------------------------------------------------------------|
| 92.  | Select the appropriate document to attach.<br>For this example, double-click the <b>Signed_MLA</b> list item. |

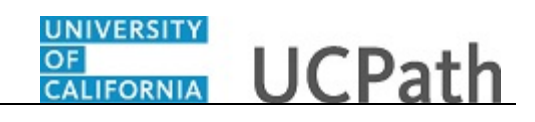

| Template-Based Hire - Suppo | ting Documents                          | New Window   Help   Personalize Page   🖬 |
|-----------------------------|-----------------------------------------|------------------------------------------|
| Attached File               | Upload Uploaded by Attachment Date Time |                                          |
|                             | Eile Attachment                         |                                          |
| OK                          |                                         |                                          |
|                             |                                         |                                          |
|                             |                                         |                                          |

| Step | Action                          |
|------|---------------------------------|
| 93.  | Click the <b>Upload</b> button. |
|      | Upload                          |

| mplate-Based Hire - S | upporting Docur | nents  |             |                      |   |  |
|-----------------------|-----------------|--------|-------------|----------------------|---|--|
| Attached File         | View            | Delete | Uploaded by | Attachment Date Time |   |  |
| Signed_MLA.docx       | View            | Delete | UCINITIATOR | 10/09/18 2:39:45PM   | ÷ |  |
|                       |                 |        |             |                      |   |  |
|                       |                 |        |             |                      |   |  |

\_

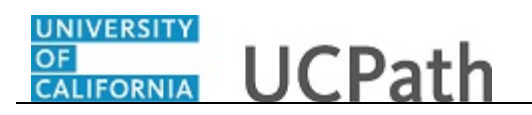

| Step | Action                                                       |
|------|--------------------------------------------------------------|
| 94.  | You also can view and delete the attachments from this page. |
| 95.  | Click the <b>OK</b> button.                                  |
|      | ОК                                                           |

| art HR Transactions      | 5                 |                   |                        |                     |                    | New Win    | dow   Help   Personalize P |
|--------------------------|-------------------|-------------------|------------------------|---------------------|--------------------|------------|----------------------------|
| ter Transaction          | Information       |                   |                        |                     |                    |            |                            |
| sk boro to viow Ho       | ador Dotails      |                   |                        |                     |                    |            |                            |
|                          |                   |                   |                        |                     |                    |            |                            |
| ersonal Data    Job Da   | ata Earns Dist Em | ployee Experience |                        |                     |                    |            |                            |
| Inployee information     | 0                 | D                 | reonalize   Find   Vie | W ALL 12 L          | Einet (1) 1 of 1 ( | ) Last     |                            |
| Employee Experience      | Job Description   | Start Date        | End Date               | UC Relevant Experie | nce UC R           | elevant Se |                            |
| 1                        |                   |                   | 31                     |                     |                    |            |                            |
| <                        |                   |                   |                        |                     |                    | >          |                            |
| turn to Enter Transactio | n Details Page    |                   |                        |                     |                    |            |                            |
| Save and Submit          | Save for Late     | r Cancel          | Supporting docum       | ents                |                    |            |                            |
| pagation ID:             |                   |                   |                        |                     |                    |            |                            |
| insaction ib.            | NEW               |                   |                        |                     |                    |            |                            |
| tiator Comments:         |                   |                   |                        |                     |                    |            |                            |
| L                        |                   |                   |                        |                     |                    |            |                            |
| quester ID:              | 10095340          | Ima Gudadmin      |                        |                     |                    |            |                            |
| quested:                 |                   |                   |                        |                     |                    |            |                            |
|                          |                   |                   |                        |                     |                    |            |                            |
|                          |                   |                   |                        |                     |                    |            |                            |
|                          |                   |                   |                        |                     |                    |            |                            |

| Step | Action                                                                                                    |
|------|----------------------------------------------------------------------------------------------------|
| 96.  | Enter comments for the Approver in the Initiator Comments field.                                                                                    |
|      | Comments you enter here appear only with the request; they do not appear on the employee's record after the transaction is processed to completion. |
|      | You can enter <b>Initiator Comments</b> on any of the tabs within this template.                                                                    |
| 97.  | The <b>Save and Submit</b> button is not available until all required fields on each tab are completed.                                             |
|      | Click the Save and Submit button.                                                                                                    |
|      | Save and Submit                                                                                                    |
|      | Save and Submit                                                                                                    |

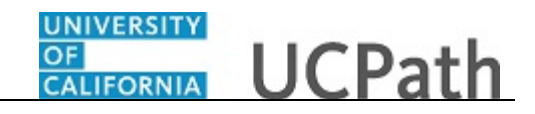

\_

|       |                                                                                                    | New Window   Help   Personalize Page |
|-------|----------------------------------------------------------------------------------------------------|--------------------------------------|
| Smart | HR Transactions                                                                                                    |                                      |
| Subr  | nit Confirmation                                                                                                    |                                      |
| ~     | The submit was successful. The Human Resources department will review the person's data and update the HR<br>system. |                                      |
|       | Go to the Transaction Status page to review the status of this person.                                               |                                      |
| OK    |                                                                                                    |                                      |
|       |                                                                                                    |                                      |
|       |                                                                                                    |                                      |
|       |                                                                                                    |                                      |
|       |                                                                                                    |                                      |
|       |                                                                                                    |                                      |
|       |                                                                                                    |                                      |
|       |                                                                                                    |                                      |
|       |                                                                                                    |                                      |
|       |                                                                                                    |                                      |
|       |                                                                                                    |                                      |
|       |                                                                                                    |                                      |
|       |                                                                                                    |                                      |
|       |                                                                                                    |                                      |
|       |                                                                                                    |                                      |
|       |                                                                                                    |                                      |
|       |                                                                                                    |                                      |
|       |                                                                                                    |                                      |
|       |                                                                                                    |                                      |

| Step | Action                      |
|------|-----------------------------|
| 98.  | Click the <b>OK</b> button. |
|      | OK                          |

| Fransact | ion Template 👔       |                |                 |               |                   |                         |
|----------|----------------------|----------------|-----------------|---------------|-------------------|-------------------------|
|          | Transaction Type All |                | ~               | Effective Dat | e                 |                         |
|          | Select Template      |                | Q               |               |                   | Create Transaction      |
|          | Transaction Type All |                | ✓ Refre         | esh           |                   |                         |
| ransact  | ions in Progress     |                |                 | Personali     | ze   Find   🗖   🔣 | First 🕚 1-2 of 2 🛞 Last |
| lect     | Transaction Type     | Effective Date | Name            | Person ID     | Action            | Country                 |
| ]        | JOB                  | 11/01/2018     | Claire Ramirez  | 10005571      | Transfer          | United States           |
| ]        | HIREJPM              | 11/01/2018     | Cassandra Perry | NEW           | Hire              | United States           |
| Go To    | Transaction Status   |                |                 |               |                   |                         |

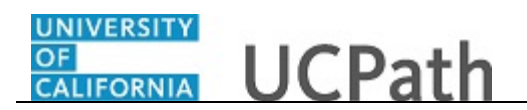

| Step | Action                                                                                                    |
|------|----------------------------------------------------------------------------------------------------|
| 99.  | The template transaction is routed for approval and appears in the <b>Transactions in Progress</b> section until it is processed. |
| 100. | You have initiated a full hire template transaction for a staff employee. <b>End of Procedure.</b>                                |